### 目录

| 1. | 主机ナ  | 、师安装向导                 | 2  |
|----|------|------------------------|----|
|    | 1.1. | 如何下载?                  | 2  |
|    | 1.2. | 如何安装?                  | 2  |
| 2. | 如何仓  | J建一个网站?                | 10 |
| 3. | 如何上  |                        | 13 |
|    | 3.1. | 如何下载 FTP 软件?           | 13 |
|    | 3.2. | 如何上传?                  | 15 |
| 4. | 如何设  | 2置 301 重定向?            | 21 |
|    | 4.1. | 附: 我想要从 http 跳转到 https | 25 |
| 5. | 如何设  | 2置 404 错误页面?           | 25 |
| 6. | 如何绯  | 『定 SSL 证书?             | 28 |
| 7. | 如何仓  | J建 MYSQL 数据库?          | 28 |
|    | 7.1. | 如何查看我的数据库密码?           | 29 |
| 8. | 如何重  | 重置 MYSQL root 用户密码?    | 30 |
| 9. | 如何仓  | J建 SQL Server 数据库?     | 33 |
|    | 9.1. | 如何下载?                  | 33 |
|    | 9.2. | 如何安装?                  | 34 |
|    | 9.3. | 主机大师创建 SQLServer 数据库   | 42 |
|    |      |                        |    |

## 1.主机大师安装向导

### 1.1. 如何下载?

下载地址: <u>http://down.huweishen.com/free/HwsHostMaster.zip</u>

### 1.2. 如何安装?

解压

| <ul> <li>···································</li></ul>                                                                                             | ± (D:) ▶<br>¥夹                                                                                                    | ▼ 49 渡寨 本地磁盘 () | (D;)<br>(B) | ><br>><br>@ |
|----------------------------------------------------------------------------------------------------|----------------------------------------------------------------------------------------------------|-----------------|-------------|-------------|
| <ul> <li>☆ 収蔵夹</li> <li>▶ 下載</li> <li>■ 貞面</li> <li>● 計算机</li> <li>▲ 本地磁盘 (C:)</li> <li>○ 本地磁盘 (D:)</li> <li>♀ VMShare (\\vboxsnv) (F:)</li> </ul> | HwsHost!         打开(O)           用 WinRAR 打开(W)         細 Fi文性(A)           解压到当前文件夹(X)         解压到当前文件夹(X)           解压到当前文件夹(X)         解压到当前文件夹(X)           发送到(N)         変切(T)           复制(C)         创建快速方式(S)           删除(D) | )<br>ster\(E)   |             |             |

右键安装文件,选择以管理员身份运行。进行安装

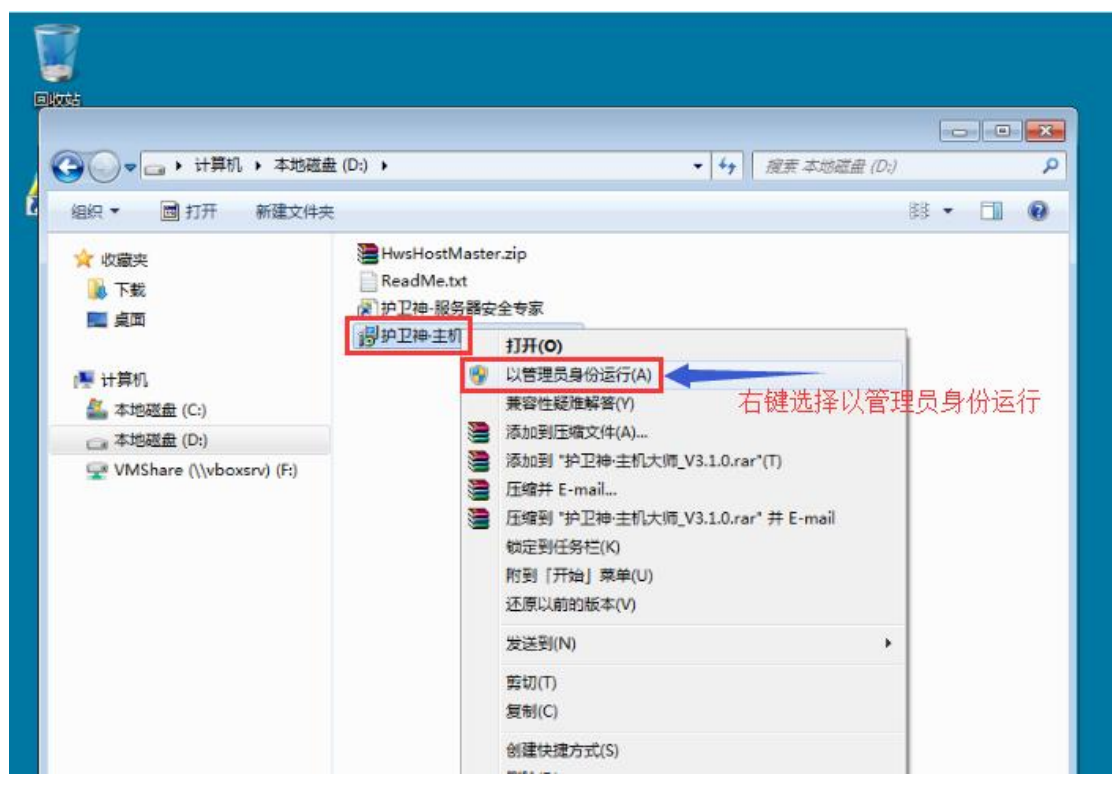

下一步

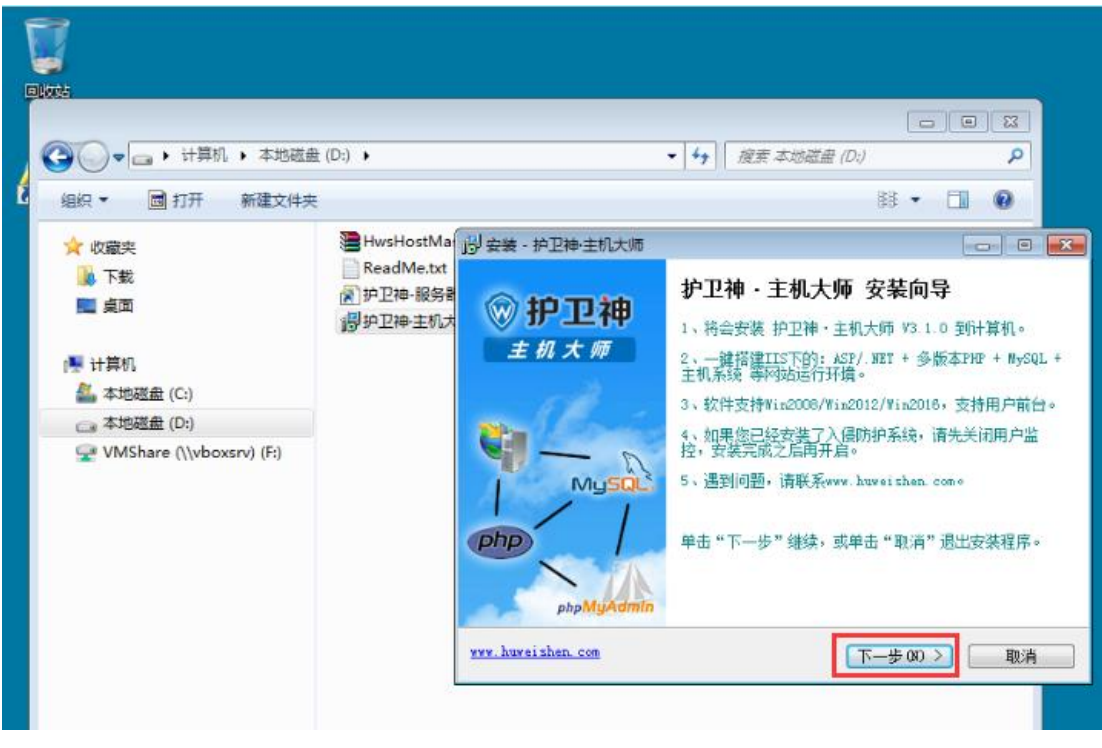

下一步

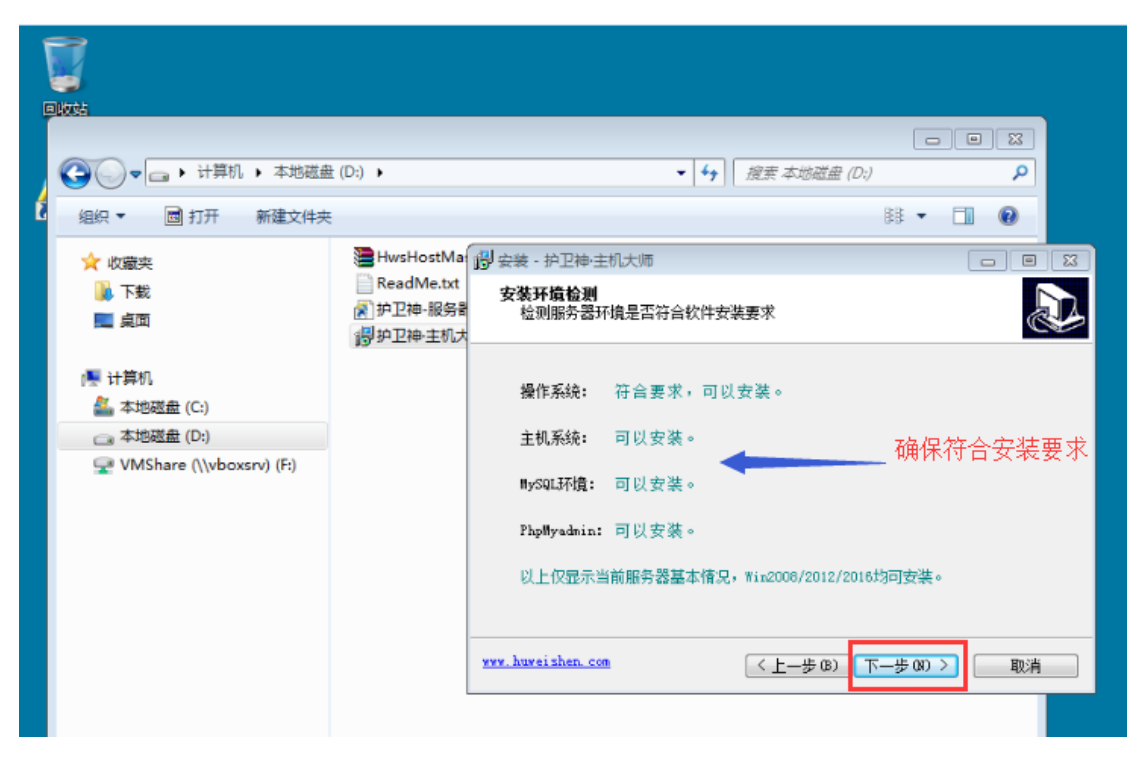

同意协议下一步

| Dikes                                                                                                    |                                                                                                    |
|----------------------------------------------------------------------------------------------------|----------------------------------------------------------------------------------------------------|
| <ul> <li></li></ul>                                                                                                    | D:) 、 · · · · · · · · · · · · · · · · · ·                                                                                                    |
| <ul> <li>★ 收蔵突</li> <li>● 下載</li> <li>■ 貞面</li> <li>● 計算机</li> <li>▲ 本地磁盘 (C:)</li> <li>○ 本地磁盘 (D:)</li> <li>○ VMShare (\\vboxsrv) (F:)</li> </ul> | HvsHostMa<br>ReadMe.txt<br>アロジャー銀祭者<br>デロンマネー報会報<br>デロンマネー報会報<br>デロンマネーまれ、  第ロンマネーまれ、  第ロンマネーまれ、  第日のの、 第日のの、 第日ののの、 第日ののの、 第日ののの、 第日ののの、 第日ののの、 第日ののの、 第日ののの、 第日ののの、 第日ののの、 第日ののの、 第日のの、 第日のの、 第日のの、 第日のの、 第日のの、 第日のの、 第日のの、 第日のの、 第日のの、 第日のの、 第日のの、 第日のの、 第日のの、 第日のの、 第日のの、 第日のの、 第日のの、 第日のの、 第日のの、 第日のの、 第日のの、 第日のの、 第日のの、 第日のの、 第日のの、 第日のの、 第日のの、 第月のの、 第月のの、 第月のの、 第月のの、 第月のの、 第月のの、 第月のの、 第月のの、 第月のの、 第月のの、 第月のの、 第月のの、 第月のの、 第月のの、 第月のの、 |

选择安装目录,下一步

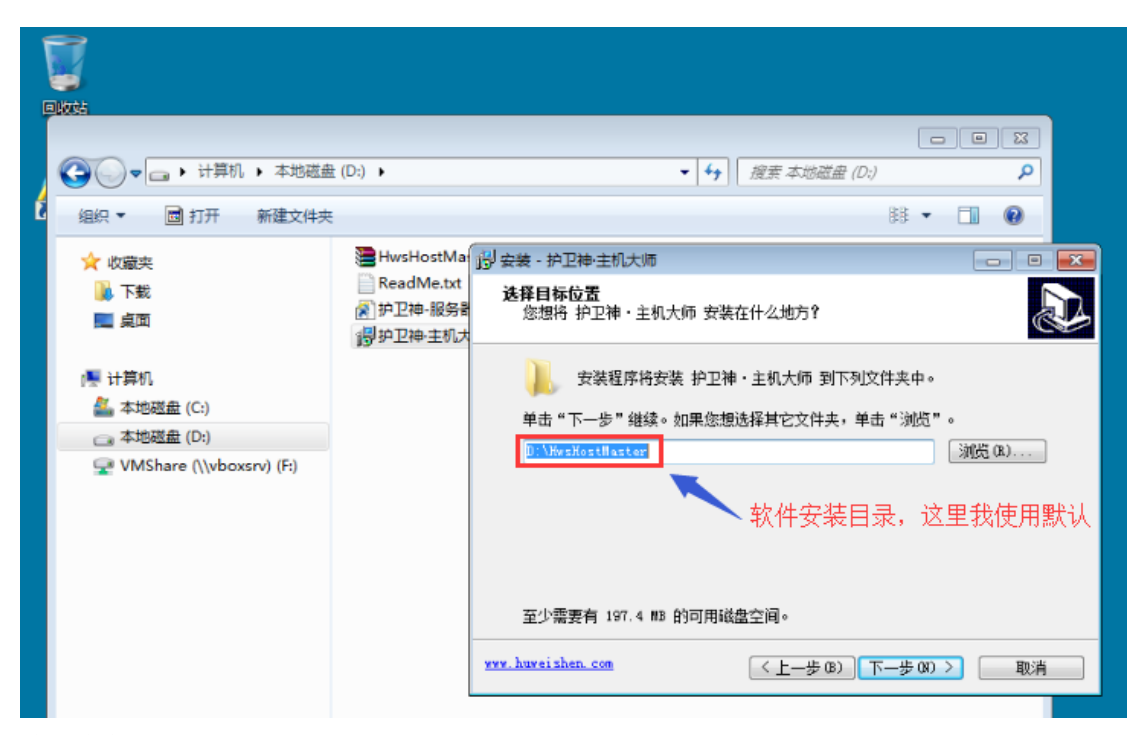

确认安装

| 1 |                                                                                          |                                                     |                                                                                                   |
|---|------------------------------------------------------------------------------------------|-----------------------------------------------------|---------------------------------------------------------------------------------------------------|
| ł | ④ ▼ → 计算机 → 本地磁盘 组织 ▼ 回 打开 新建文件夹                                                         | : (D:) 🕨                                            | □ □ ☑<br>• 4 復素 本地磁盘 (D;)                                                                         |
|   | ★ 收藏夹<br>↓ 下载<br>■ 貞面<br>▲ 计算机                                                           | HwsHostMa<br>☐ ReadMe.txt<br>例 护卫神-服务者<br>例 护卫神-主机大 | 」對 安装 - 护卫神·主机大师<br>准备安装<br>安装程序现在准备开始安装 护卫神·主机大师 到您的电脑中。<br>单击"安装"继续此安装程序。如果您想要回顾或改变设置,请单击"上一步"。 |
|   | <ul> <li>▲ 本地磁盘 (C:)</li> <li>□ 本地磁盘 (D:)</li> <li>☑ VMShare (\\vboxsrv) (F:)</li> </ul> |                                                     | 目标位置: ^ 》:\HwsHostMaster                                                                          |
|   |                                                                                          |                                                     | xxx.huxeizhen.com (上一步 @) 安裝 ① 取消                                                                 |

安装中

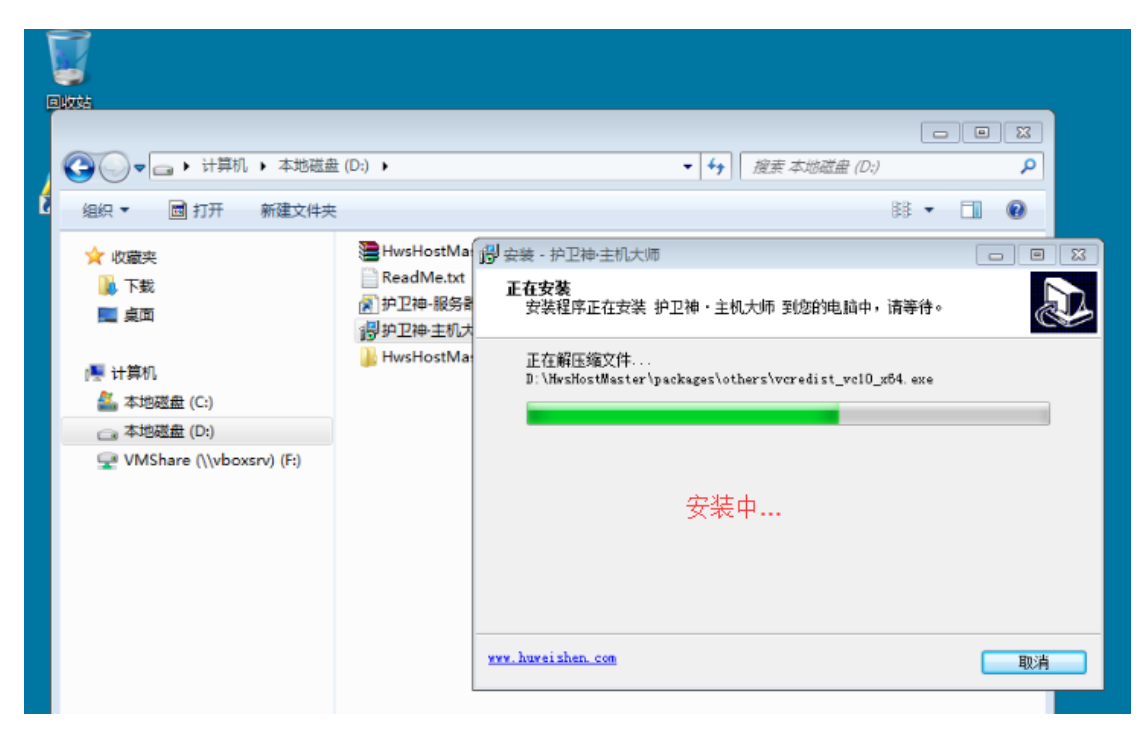

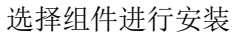

|    | <ul> <li>●</li> <li>●</li> <li>●</li> <li>●</li> <li>●</li> <li>●</li> <li>●</li> <li>177</li> <li>新建文件夹</li> </ul> | : (D:) 🔸                               | ー 回 図<br><b>・ 4</b> <i>接表本物磁盘 (D:)</i>               |
|----|----------------------------------------------------------------------------------------------------|----------------------------------------|------------------------------------------------------|
|    | ☆ 收藏夹                                                                                                    | HwsHostMa                              | 😵 安装 - 护卫神·主机大师 🛛 🔀                                  |
| R  | 🚺 下载<br>💻 桌面                                                                                                    | ■ ReadMe.txt<br>② 护卫神-服务者<br>③ 护卫神·主机大 | <b>请选择安装组件</b><br>推荐使用默认方式安装                         |
| 护] | 🌉 计算机                                                                                                    | 퉬 HwsHostMa                            | ₩ IIS核心组件                                            |
|    | 🏭 本地磁盘 (C:)                                                                                                    |                                        | ₩ ASP                                                |
|    | 🕞 本地磁盘 (D:)                                                                                                    |                                        | ✓ ASP. NET (3. 5. 1)                                 |
|    | 🚽 VMShare (\\vboxsrv) (F:)                                                                                          |                                        | ✓ PHP (5. 2/5. 3/5. 4/5. 5/5. 6/7. 0/7. 1)           |
|    |                                                                                                    |                                        | ♥ MySQL (MyISAM) (° 5.5.19 (32bit) (° 5.6.14 (64bit) |
|    |                                                                                                    |                                        | ▶ 7 линухили 送择你需要的组件,点击安装                           |
|    |                                                                                                    |                                        |                                                      |
|    |                                                                                                    |                                        | ▷ 主机管理系统                                             |
|    |                                                                                                    |                                        | <u>恢复默认</u> 选项 取消 取消                                 |

确认安装

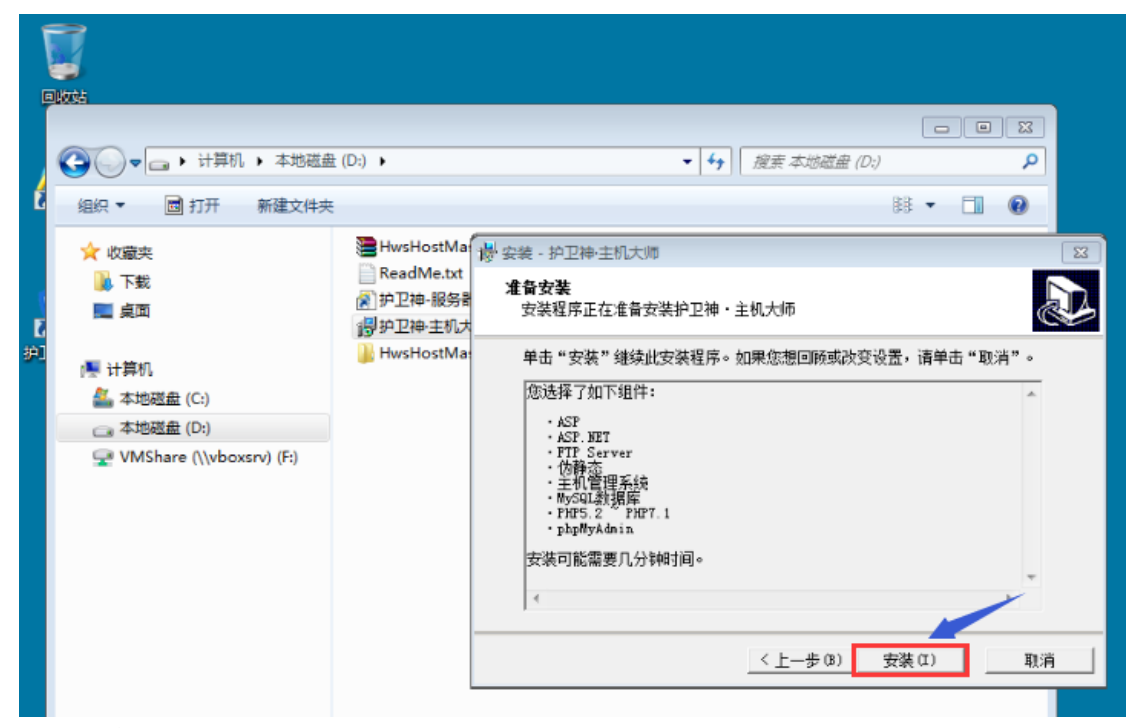

配置环境

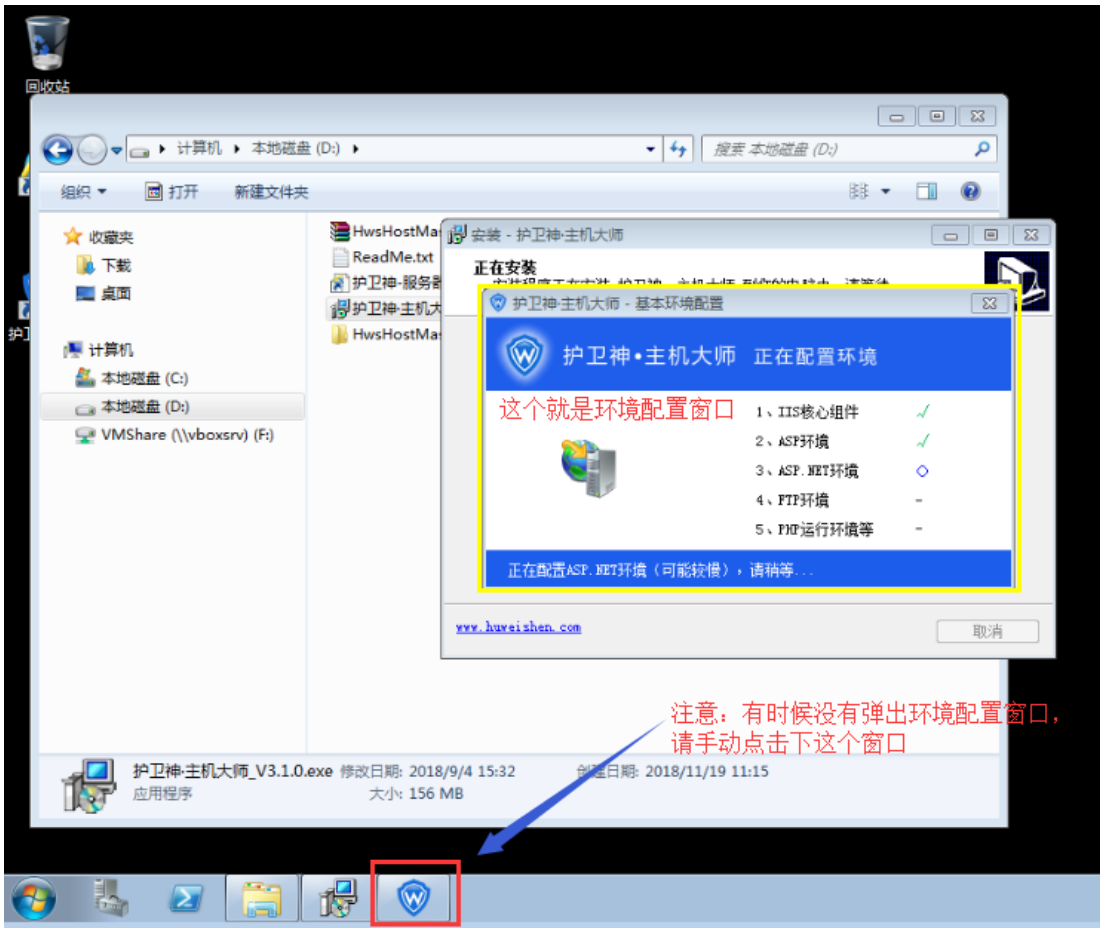

请等待

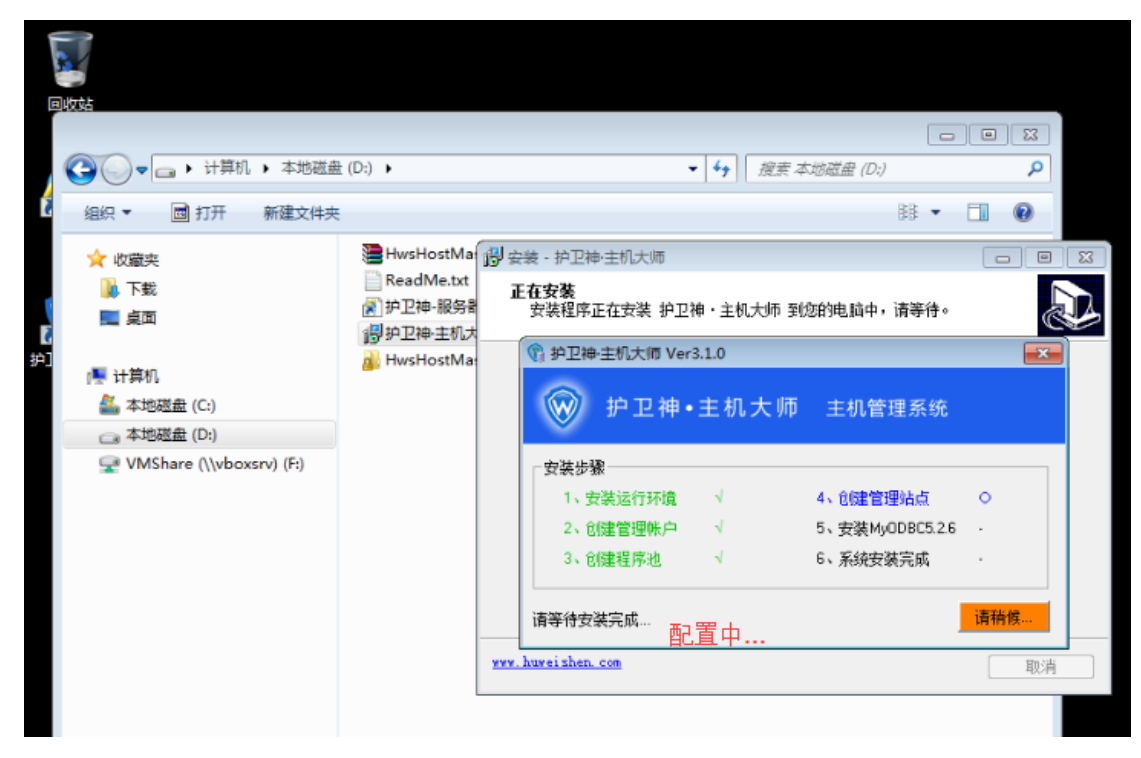

设置站点根目录

|        |                                       | <u>t</u> (D:) ▶                         | □ □ ⊠<br>▼ 4) <i>度卖本地磁盘 (0:)</i>                                                          |
|--------|---------------------------------------|-----------------------------------------|-------------------------------------------------------------------------------------------|
|        | 3组织 ▼ 回 打开 新建文件头 ★ 收藏夹 ▼ 工業           | HwsHostMa                               |                                                                                           |
| L<br>L | <ul> <li>▶±0</li> <li>■ 桌面</li> </ul> | ⑦ 护卫神-服务者<br>1号 护卫神·主机大<br>→ HwsHostMat |                                                                                           |
|        | Ⅰ● 计算机 ▲ 本地磁盘 (C:) ★地磁盘 (D:)          |                                         | ₩ 护卫神•主机大师 主机管理系统                                                                         |
|        | VMShare (\\vboxsrv) (F:)              |                                         |                                                                                           |
|        |                                       |                                         | 根目录 D. WWWWYOON 这里这直土机入炉开设站点递操作日录<br>一般默认即可。<br>所有网站均会放到这个目录,便于管理。一般建议<br>设置为:D. WWWWYOON |
|        |                                       |                                         | 确定<br>www.huveishen.com<br>取消                                                             |
|        |                                       |                                         |                                                                                           |

创建网站

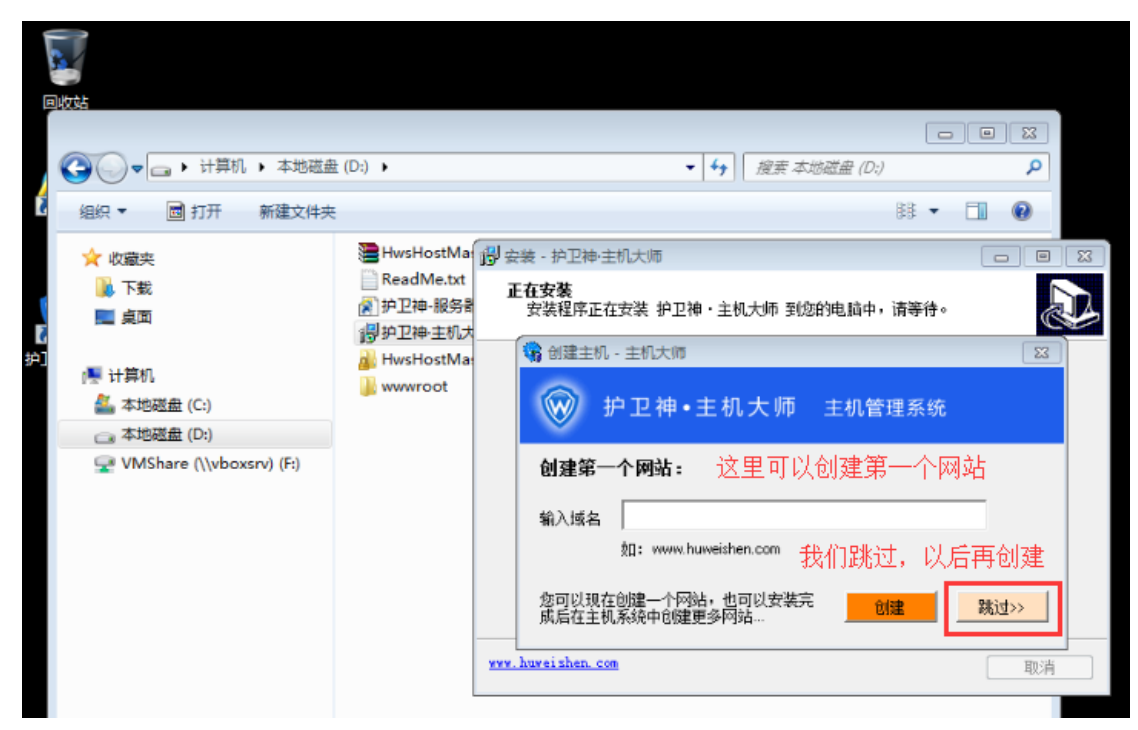

安装成功

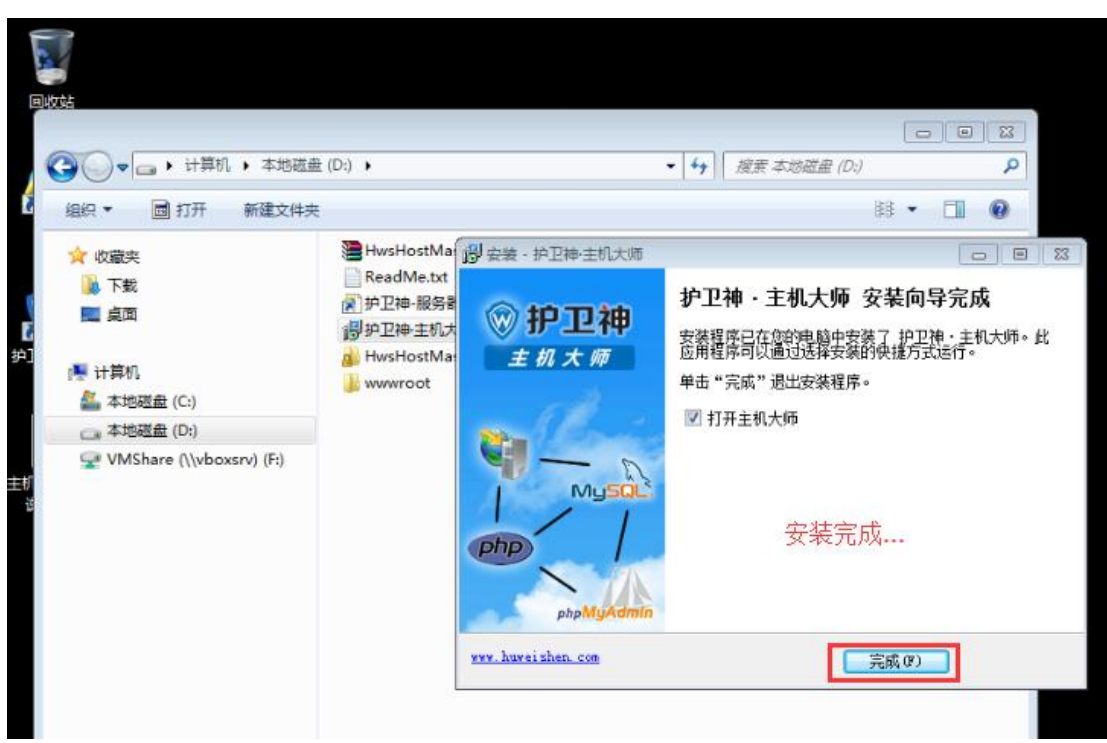

完成界面

|                | 944 <b>9</b><br>86668 | 快捷工具の          | <ol> <li>常用操作(Q) 増値服务()</li> </ol> | <ol> <li>() 帮助中心(H) 我要打</li> </ol> |
|----------------|-----------------------|----------------|------------------------------------|------------------------------------|
| 俞 护卫           | 神・主机                  | 几大师            |                                    | 注服务器,给您100%的                       |
|                | 建安装IIS                | 网站环境           | + +余载安                             | 全防护经验,让您远离                         |
|                |                       |                | 14                                 |                                    |
|                |                       |                |                                    |                                    |
| e              |                       |                |                                    |                                    |
| 网站管理           |                       | 前台面板           | PhpMyAdmin                         | 安全检测                               |
| WEB环境信息        |                       |                |                                    | 快捷管理工具                             |
| 1 SASP/ NET    | 设置                    | 5 v MvSQL      | → 设置                               | 重置 NySQL 密码                        |
| 2、PHP期本        | 设置                    | 6、SQL Server   |                                    | 导入SSL证书                            |
| 3、FTP上传        | 设置                    | 7 v PhpMyAdmin | ✓ 设置                               | 切换网站PHP版本                          |
| 210.0079323288 |                       |                |                                    |                                    |

# 2.如何创建一个网站?

打开后台管理

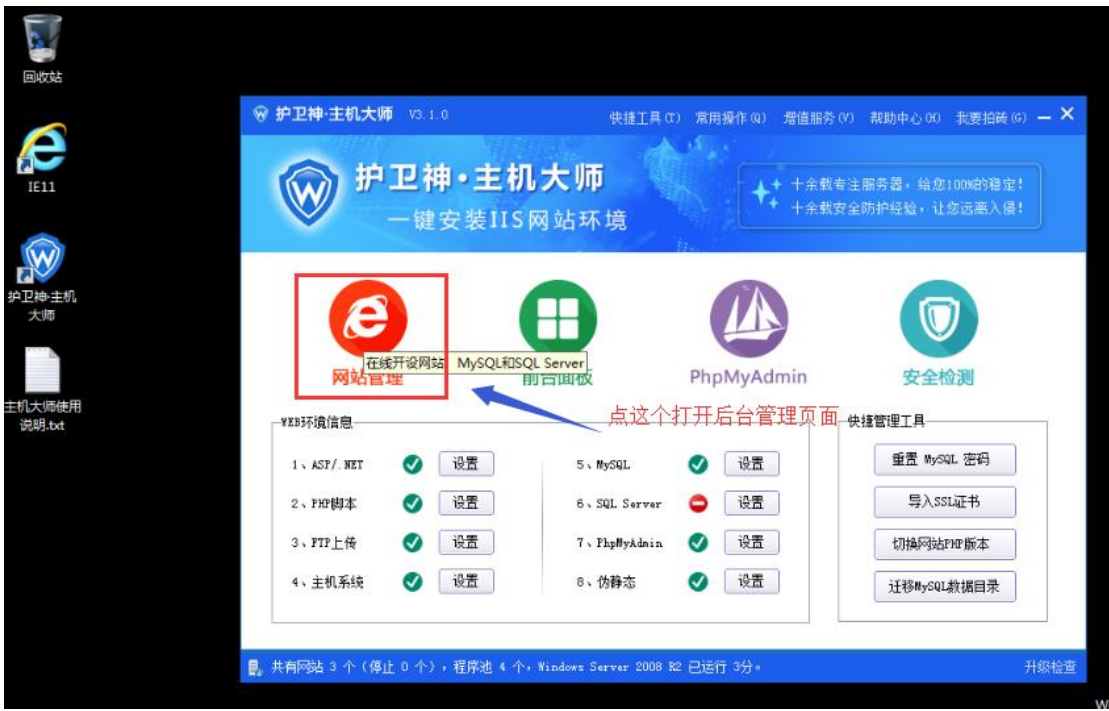

点击创建网站按钮

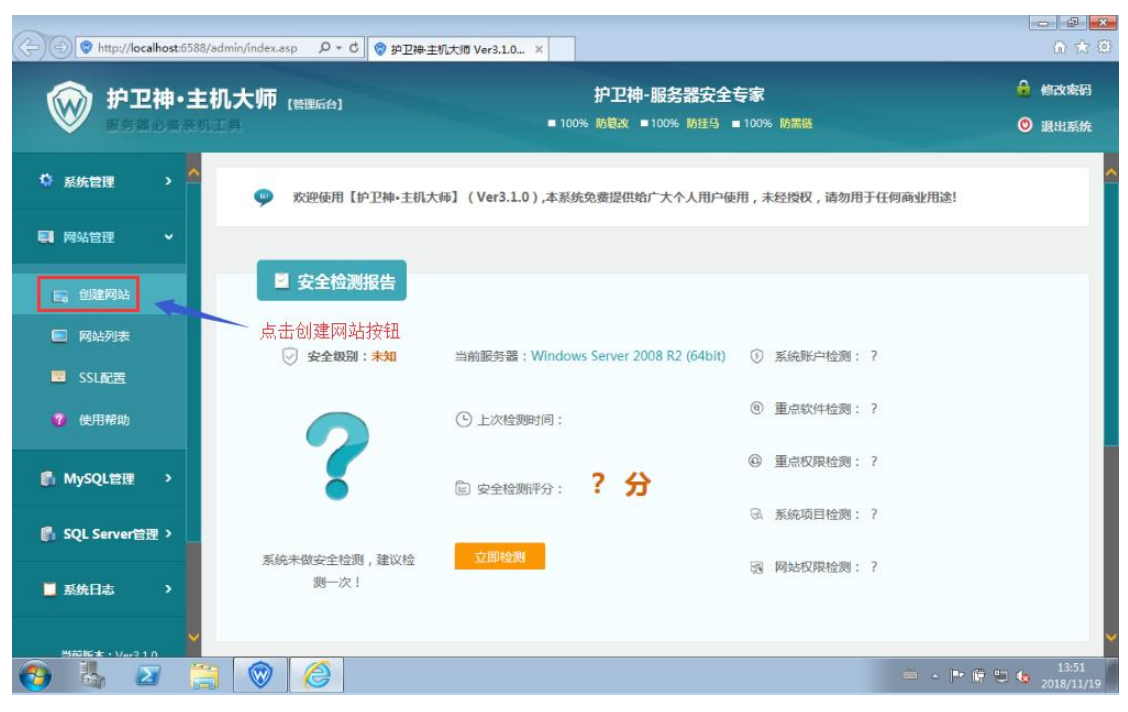

填写信息, 创建网站

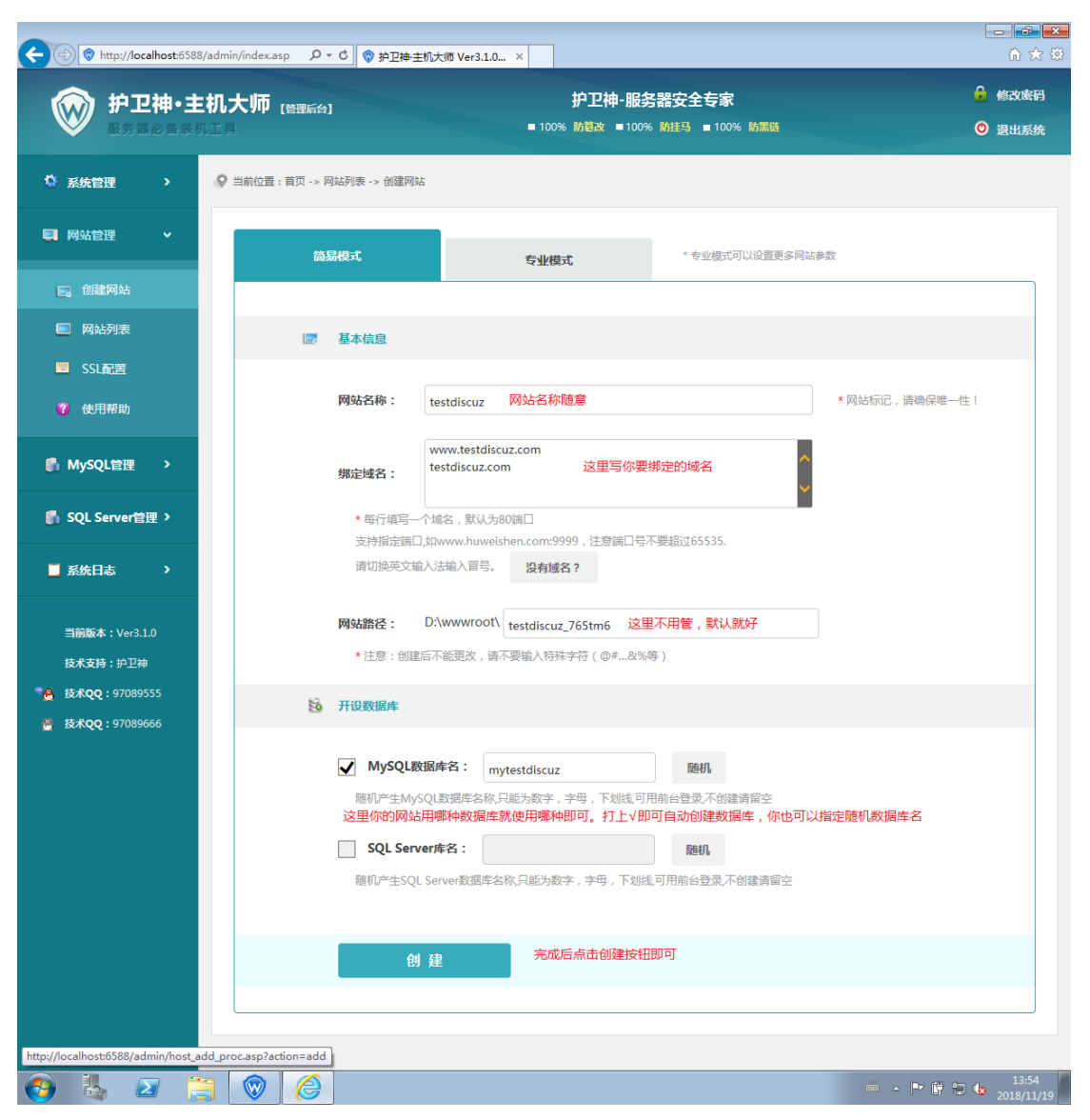

创建成功后可以在网站列表中查看到网站信息

| C C ( http://localhost:658              | 8/admin/index.asp の・C 参 护卫神主机大時 Ver3.1.0 ×                                                                      |                                          |
|-----------------------------------------|----------------------------------------------------------------------------------------------------|------------------------------------------|
| 护卫神・当     展示局の高速                        | E机大师 (金融合) 护卫神-服务器安全专家<br>「「王具 ■ 100% 防蔵改 ■ 100% 防蔵局 ■ 100% 防蔵局 ■ 100% 防蔵局 ■ 100% 防蔵局 ■ 100% 防蔵局                | <ul> <li>修改委码</li> <li>③ 退出系统</li> </ul> |
| 🌣 系统管理 🔹 🔺                              | ♀ 当前位置:首页 -> 网站列表                                                                                               |                                          |
| ■ 网站管理 ~                                | 网站名称 V 搜索 查看所有网站 争建全部网站                                                                                         |                                          |
| 🚍 创建网站                                  | IISID 网站名称 编定域名                                                                                                 |                                          |
| <ul> <li>网站列表</li> <li>SSL配置</li> </ul> | www.testdiscuz.com<br>6000 testdisc 世常 D:\wwwroof\testdiscu 2018/11/19 [過管理 鼎子站(0) 🍃軍建 醫解压 []<br>testdiscuz.com | 删除                                       |
| ♥ 使用帮助                                  | 共有1个±机,分1页,当前第1页。  在网站列表一栏,可以看到你创建的网站                                                                           |                                          |
| SQL Server管理 >                          |                                                                                                    |                                          |
| ▋ 系统日志 >                                |                                                                                                    |                                          |
| 当前版本:Ver3.1.0<br>技术支持:沪卫神               |                                                                                                    |                                          |
| 🚱 🛃 🗾 🚺                                 | 🗧 🞯 🥝 🧉 👘 👘                                                                                                    | 14:00                                    |

# 3.如何上传网页文件?

### 3.1. 如何下载 FTP 软件?

下载地址: <u>http://soft.huweishen.com/soft/222.html</u>

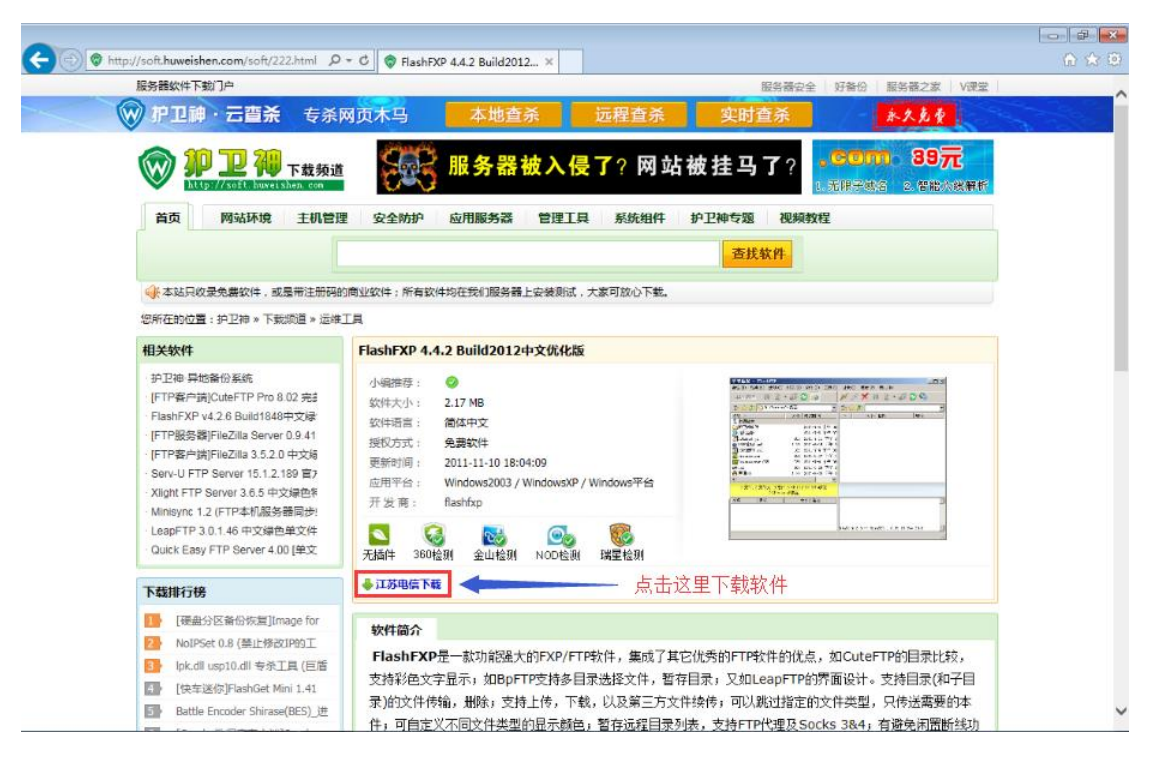

解压缩

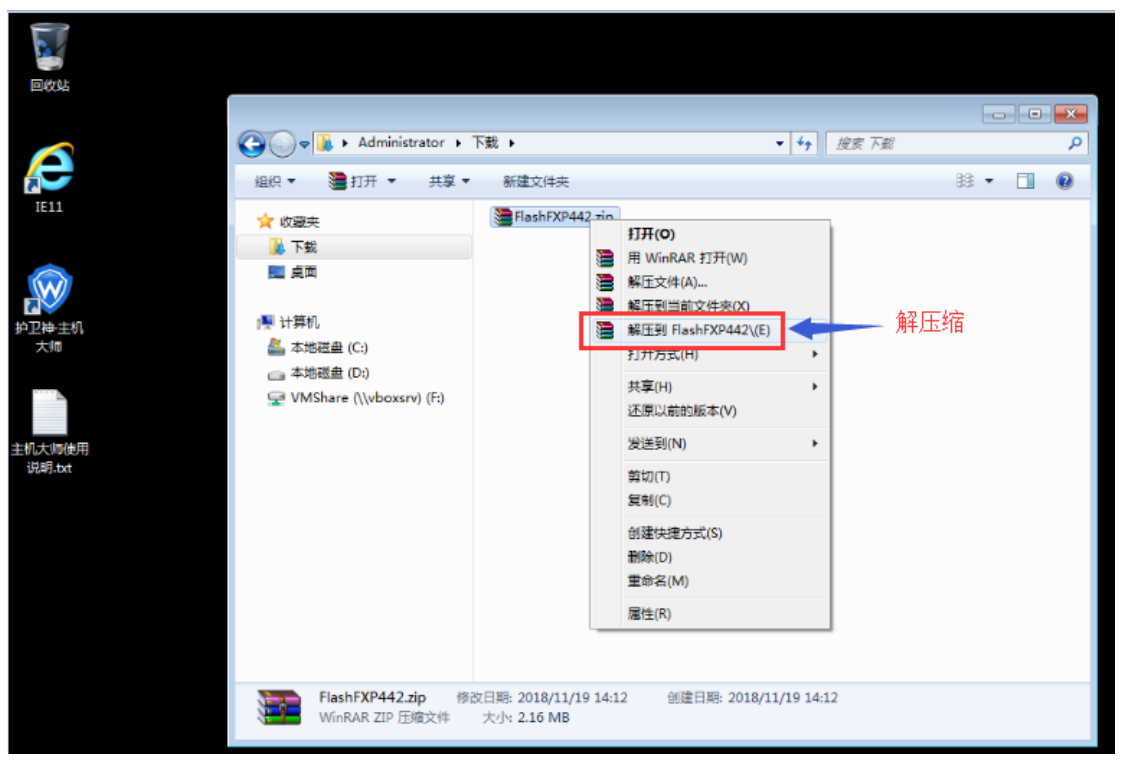

打开软件,进行破解,直到重新打开软件,破解成功

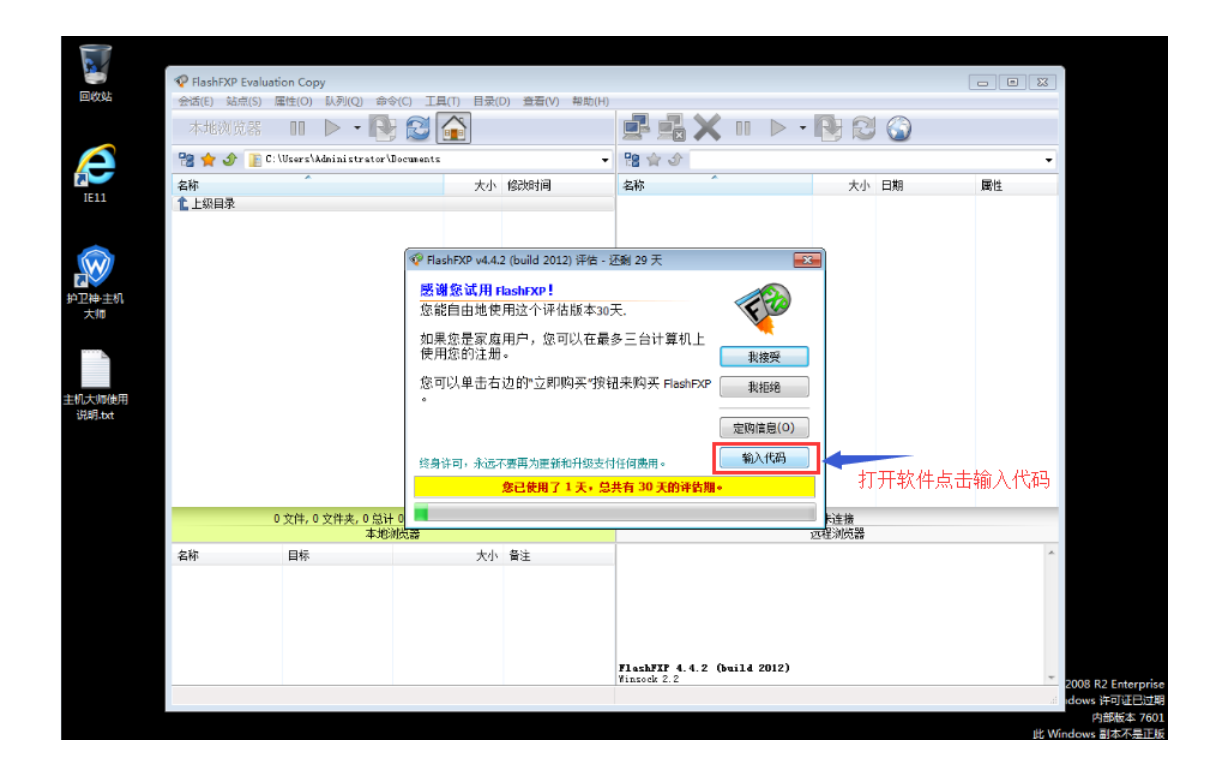

#### 3.2. 如何上传?

注意:一般 FTP 软件安装在您自己的电脑上,我这里为了演示方便,就在服务器本地演示了。 打开 FTP 软件,配置站点信息

| 2                | 💎 FlashFXP |                          |                        |                     |                            |                  |               |       |     |
|------------------|------------|--------------------------|------------------------|---------------------|----------------------------|------------------|---------------|-------|-----|
| 回收站              | 会话(E 站点    | R(S) 属性(O) 队列(Q) 🕯       | 診令(C) 工具(T) 目          | 录(D) 查看(V) 帮        | 助(H)                       |                  |               |       |     |
|                  | 本地         | 站点管理器 (W) Fi             | 4                      |                     |                            | Х □ ▷ •          | ¥ 2 🎧         |       |     |
|                  | 28 🚖       | 2019月32日日 (A)            | ruments                | -                   | 12 😭 👉                     |                  |               |       | -   |
|                  | 名称         | 安全性 (Y)                  | • 大小 ·                 | 820. <sup>1</sup> 7 | 之称                         | *                | 大小F           | ∃#8   | 國性  |
| IE11             | 1 王翦首      | 添加当前站点 (Z)               | 763-                   | 34/43               | -HU2-                      |                  | 7.J. 1        | -1703 | MIL |
|                  |            | 导入站点(0)                  |                        |                     |                            |                  |               |       |     |
| 护卫神主机<br>大师      |            | a constant               |                        |                     |                            | 点击站点按钮,          | 选择站点管         | 評理器   |     |
| 主机大师使用<br>说明.bxt |            |                          |                        |                     |                            |                  |               |       |     |
| FlashFXP         | _          |                          |                        |                     |                            |                  | 1.51.15       |       |     |
|                  |            | 0 文件, 0 文件夹, 0 忌计<br>本他演 | 0 字节 (23.16 GB 円<br>信器 | 用)                  |                            |                  | 未连接<br>远程浏览器  |       |     |
|                  | 名称         | 日标                       | 大小                     | 御注                  |                            |                  | A2 (27/17/368 |       | ~   |
|                  |            |                          |                        |                     | FlashFXF 4.<br>Vinzock 2.2 | 4.2 (build 2012) |               |       |     |
|                  |            |                          |                        |                     |                            |                  |               |       |     |
|                  |            |                          |                        |                     |                            |                  |               |       |     |

新建 FTP 站点

| -           | PlashFXP         |                         |                                          |                             |         |
|-------------|------------------|-------------------------|------------------------------------------|-----------------------------|---------|
| 回收站         | 会话(E) 站点(S) 属性(  | 0) 队列(Q) 命令(C) 工具(T) 目录 | (D) 查看(V) 帮助(H)                          |                             |         |
|             | 本地浏览器            | ) 🕨 📲 💽 🔂 🗌             | 📑 🛃 🗙 💷 🗅                                | > • 💽 🕄 🎧                   |         |
| $\square$   | 😪 🚖 🕹 👔 C: \Usea | ☞ 站点管理器                 |                                          |                             | •       |
| IE11        | 名称               | 站点列表 🛛 徐宏               | 统计                                       |                             | 属性      |
|             | ▲ 上級目求           | ■ 我的电脑<br>● 快速连接        | <b>法定的组</b>                              |                             |         |
|             |                  |                         | 总计组:<br>                                 | 0                           |         |
| ▲<br>护卫神·主机 |                  |                         | 总计连接:<br>上卷:                             | 0 字节                        |         |
| 大师          |                  |                         | 下载:                                      | 0 字节                        |         |
|             |                  | [                       | 🍄 创建新的站点 📃 🔤                             | 0 字节                        |         |
|             |                  |                         | 站点名称                                     | 0 字节                        |         |
| 主机大师使用      |                  |                         | testdiscuz                               |                             |         |
| i兒明.txt     |                  |                         | 确定 取消                                    | 2018/11/19 14:20:18<br>0 字节 |         |
| 12          |                  | L                       | 下载:                                      | 0 字节                        |         |
| P.          |                  |                         | HXP 忌计:<br>总计:                           | 0 字节                        |         |
| FlashFXP    | 0 文件, 0          |                         |                                          |                             |         |
|             |                  |                         | 上十部連計上 防停会)へ                             |                             | 55 里去7  |
|             | 名称 目标            |                         | · · · · · · · · · · · · · · · · · · ·    | 和忠石于,1小日口服限加!               | 1)取灯。 ^ |
|             |                  |                         | mbó (*m/a)                               | Verberge Mar                |         |
|             |                  | 和建筑(3)                  | UTUT:                                    |                             |         |
|             |                  |                         |                                          |                             |         |
|             |                  |                         | FlashFXP 4.4.2 (build 201<br>Winsock 2.2 | 2)                          | -       |
|             |                  |                         |                                          |                             | ai io   |

#### 填写 FTP 信息

|          | 💎 FlashFXP      |                           |                       |                        |         |
|----------|-----------------|---------------------------|-----------------------|------------------------|---------|
| 回收站      | 会话(E) 站点(S) 属性( | O) 队列(Q) 命令(C) 工具(T) 目录(D | ) <u>音</u> 看(V) 帮助(H) |                        |         |
|          | 本地浏览器 🔲         | ) 🕨 - 💽 🔂 🚺               | <u>F</u>              | 🛃 🗙 💷 🕨 - 💽 🕄 🎧 👘      |         |
| Æ        | 😤 🚖 🔮 👔         | ☞ 站点管理器                   |                       | - • •                  | -       |
| IE11     | 名称<br>1 上級日景    | 站点列表 🔎 渡京                 | 常規 选项 传输              | 高級 书签 统计               | 属性      |
|          |                 | 📜 我的电脑                    | 站点名称(N):              | testdiscuz             |         |
|          |                 | →● 快速连接<br>→→ FlashFXP 站点 | 连接类型:                 | FTP •                  |         |
|          |                 | testdiscuz                | 1611                  | 端口(P): 21              |         |
| 护卫神·主机   |                 |                           | 登录类型(L):              | 普通・                    |         |
| 大师       |                 |                           | 用户名称(U):              | 我们需要捕写过3个。             | 住自      |
|          |                 |                           | 密码( <u>W</u> ):       | 我们需要操与起了<br>我们可以通过主机状  | 师后台管理获取 |
|          |                 |                           | 客户端证书:                | (无) 【 圖                |         |
| 主机大师使用   |                 |                           | 远程路径:                 |                        |         |
| 1元9月.txt |                 |                           | 本地路径:                 |                        |         |
| 120      |                 |                           | 代理服务器:                | (全局) 👻                 |         |
| 2        |                 |                           | 时区(ℤ):                | 试图自动发现时间偏移             |         |
| FlashFXP |                 |                           | 注释( <u>T</u> ):       | A                      |         |
|          | 0 214, 0        |                           |                       |                        |         |
|          | 名称 目标           |                           |                       | -                      | A       |
|          |                 |                           |                       |                        |         |
|          |                 | 新建站点(S) 新建组(G)            | 田郎                    | <b>应用(A)</b> 连接(C) 关闭  |         |
|          |                 |                           |                       |                        |         |
|          |                 |                           | Flash                 | FXF 4.4.2 (build 2012) |         |
|          |                 |                           | Winsoe                | lt 2.2                 |         |
|          |                 |                           |                       |                        | ati to  |

打开主机大师,获取 FTP 信息

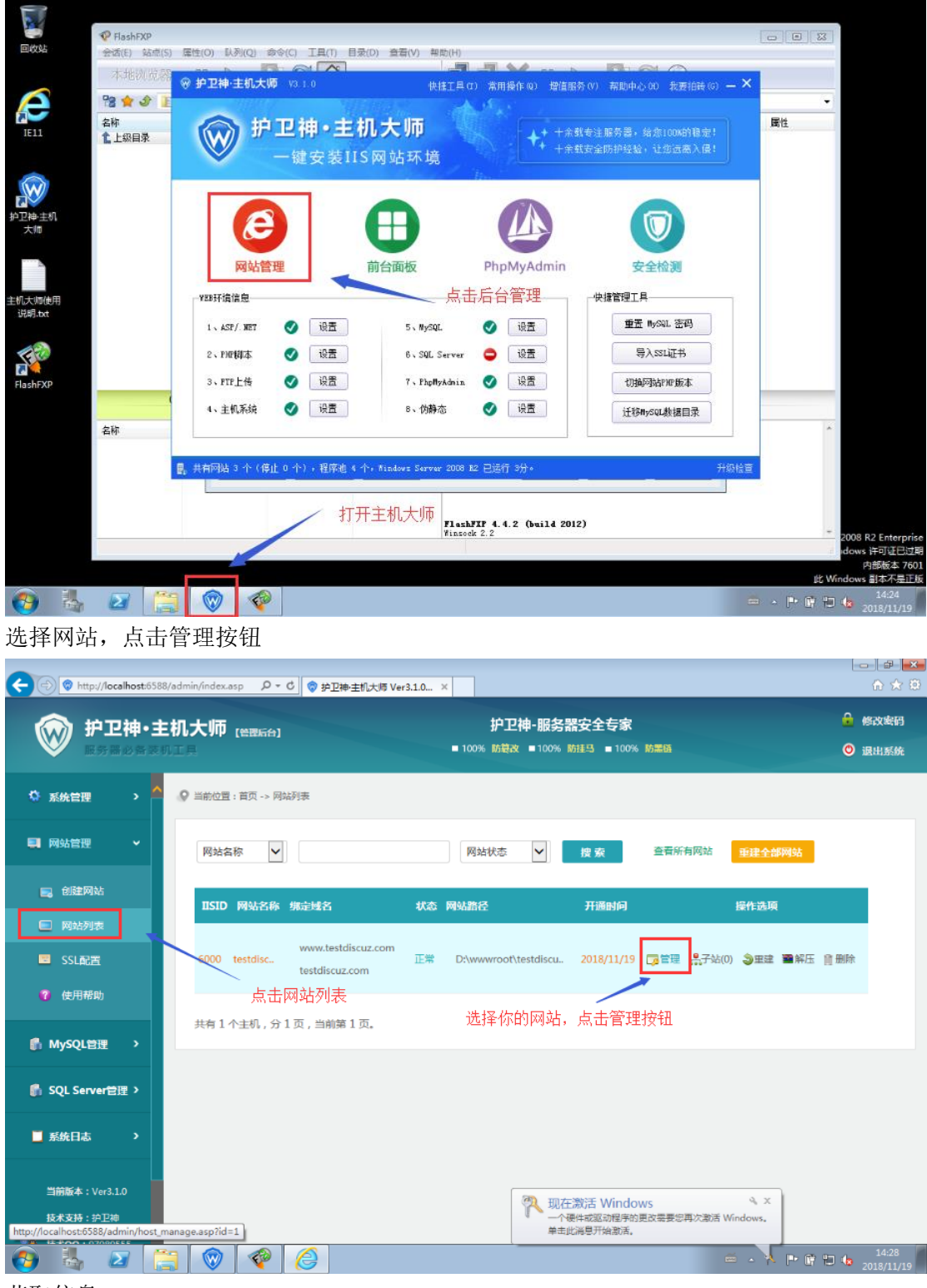

获取信息

| < ⊕ 😵 http://      | /localhost:6588;                                                                                                    | /admin/index.asp | t 🗢 ک                                 | 中卫神·主机大师 Ver3.1.0.  | . ×                                   |                               |                      |                      |
|--------------------|----------------------------------------------------------------------------------------------------|------------------|---------------------------------------|---------------------|---------------------------------------|-------------------------------|----------------------|----------------------|
| <b>俞</b> 护         | 卫神・主                                                                                                    | 机大师 🛯            | 理后台]                                  |                     | 护卫神                                   | -服务器安全专家                      |                      | 🔒 修改素品               |
| <b>W R</b> 5       |                                                                                                    |                  |                                       |                     | ■ 100% 防衰改                            | 100% 防挂马 ■100                 | %防黑链                 | ◎ 退出系统               |
| 🌣 系统管理             | , ^                                                                                                    | ♥ 当前位置:首         | 页 -> 网站列表 ->                          | 网站管理                |                                       |                               |                      |                      |
| 🗐 网站管理             | ~                                                                                                    |                  |                                       |                     | 网站管                                   | 裡                             |                      |                      |
| 📑 创建网站             | 5                                                                                                    |                  | 网站名称:                                 | testdiscuz          |                                       |                               |                      |                      |
| 网站列表               | 2                                                                                                    | 1                | FTP帐户:                                | testdiscuz          |                                       |                               |                      |                      |
| SSL配置<br>(7) 使用帮助  | ,                                                                                                    |                  | FTP密码:                                | YHqNF1idZ4mSes3O    | n22                                   |                               | FTP账号密码。<br>FTP软件中对题 | 都在这里,把他复制到<br>应的位置去。 |
| n MySQL管理          | ¥ >                                                                                                    |                  | 网站路径:                                 | D:\wwwroot\testdisc | uz_765tm6\                            |                               |                      |                      |
| 👘 SQL Serve        | r管理 >                                                                                                    |                  | 开通时问:                                 | 2018/11/19 13:59:55 |                                       |                               |                      |                      |
| 🧾 系统日志             | >                                                                                                    |                  | 快捷操作:                                 | 【前台面板】 【FTP         | 管理】 【操作日志】                            | 【子站管理(0)】                     | 【在线解压缩】 【重置权         | 限] 【脚本映射】            |
|                    |                                                                                                    |                  | 基本管理                                  |                     |                                       |                               |                      |                      |
| 当前版本:Ve<br>技术支持:护: | or3.1.0<br>卫神                                                                                                    |                  | 网站名称:                                 | testdiscuz          | * 确保唯-                                | -性,—般不建议修改                    |                      |                      |
|                    |                                                                                                    |                  | Ø 6                                   |                     |                                       |                               |                      | ≝ • ₱ @ 14:30        |
| 连接 FTP             |                                                                                                    | - <u>,</u> ,     | ,                                     | ,                   |                                       |                               |                      |                      |
| 6                  |                                                                                                    |                  |                                       |                     |                                       |                               |                      |                      |
| 回收站                | �Performation Provide Statement of the second second | 点(S) 属性(O) 🛙     | 人列(Q) 命令(C)                           | 工具(T) 目录(D) 登       | ( <b>石</b> (V) 帮助(H)                  |                               |                      |                      |
|                    | 本地浏览                                                                                                    | 6器 00 🖡          | > • 💽 🕻                               | 3                   |                                       |                               | • • 💽 🕄 🌍            |                      |
| æ                  | 😤 🚖 少                                                                                                    | bA/aresU/:D      | 💎 站点管理器                               |                     |                                       |                               |                      |                      |
| IE11               | 1上级目录                                                                                                    |                  | 站点列表                                  | <i>₽ @\$</i>        | 常規 选项 传输                              | 高级 书签 统计                      | 、<br>文里应该写你服*        | 务器的ip地址,因为我          |
|                    |                                                                                                    |                  | ····································· | a<br>後<br>D 転石      | · · · · · · · · · · · · · · · · · · · | FTP E                         | E本机实验,所I             | 头写的 <b>127.0.0.1</b> |
|                    |                                                                                                    |                  | test                                  | discuz              | 地址                                    | 127.0.0.1                     | 端口(P)                | ; 21                 |
| 护卫神主机              |                                                                                                    |                  |                                       |                     | 登录类型(L):                              | 普通                            |                      | •                    |
| A.70               |                                                                                                    |                  |                                       |                     | 用户名称(旦:                               | testdiscuz                    | -                    | 植写FTP账号密码            |
|                    |                                                                                                    |                  |                                       |                     | 密码(型):<br>客户端证书:                      | (无)                           | •••                  |                      |
| 主机大师使用             |                                                                                                    |                  |                                       |                     | 远程路径:                                 |                               |                      |                      |
| i兒明.bxt            |                                                                                                    |                  |                                       |                     | 本地路径:                                 |                               |                      |                      |
| 100                |                                                                                                    |                  |                                       |                     | 代理服务器:                                | (全局) 先点                       | 应用,再点连接              | <u>t</u>             |
| FlashFXP           |                                                                                                    |                  |                                       |                     | 时区(≦):<br>注释(T):                      |                               | 12                   | ×                    |
|                    | -                                                                                                    | 0 文件, 0 文件       |                                       |                     | (TH(T))                               |                               |                      |                      |
|                    | 名称                                                                                                    | 目标               |                                       |                     |                                       |                               |                      |                      |
|                    |                                                                                                    |                  | 新建站点(5)                               | 新建组(G)              | HOIR:                                 | 应用(4                          | <b>\)</b>            | 关闭                   |
|                    |                                                                                                    |                  |                                       |                     | FlashFXP<br>Winsock 2.                | <b>4.4.2 (build 2012</b><br>2 | 2)                   | *                    |
|                    |                                                                                                    |                  |                                       |                     |                                       |                               |                      | al                   |

上传你的程序

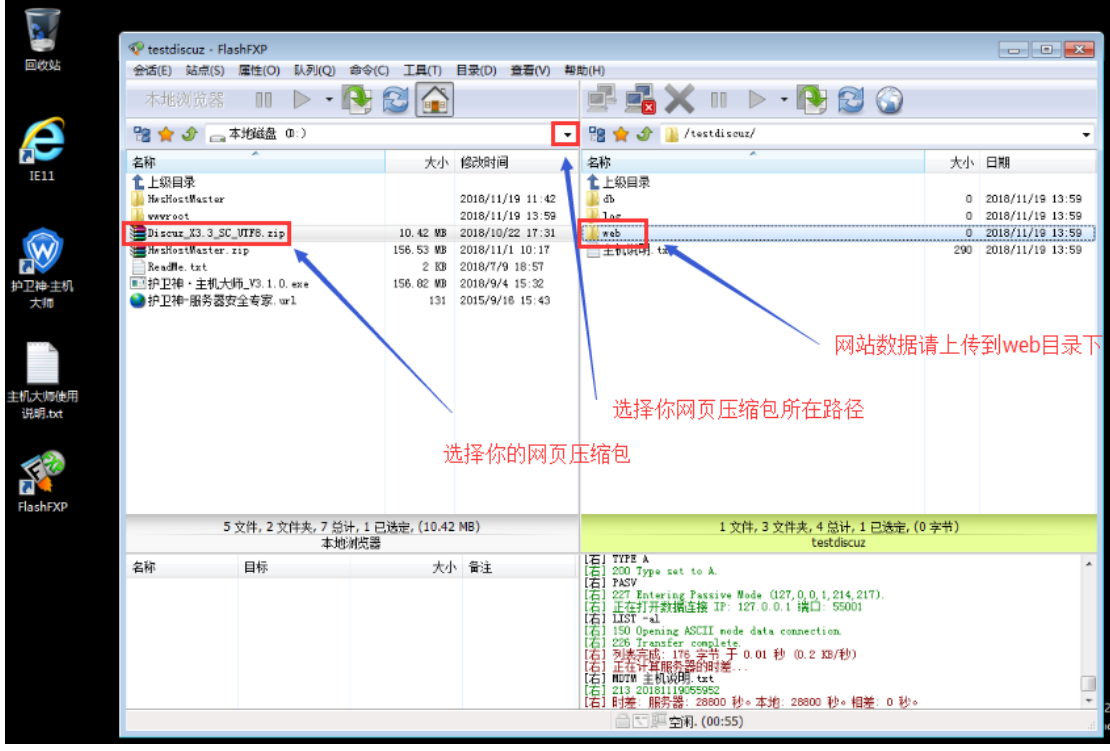

上传成功

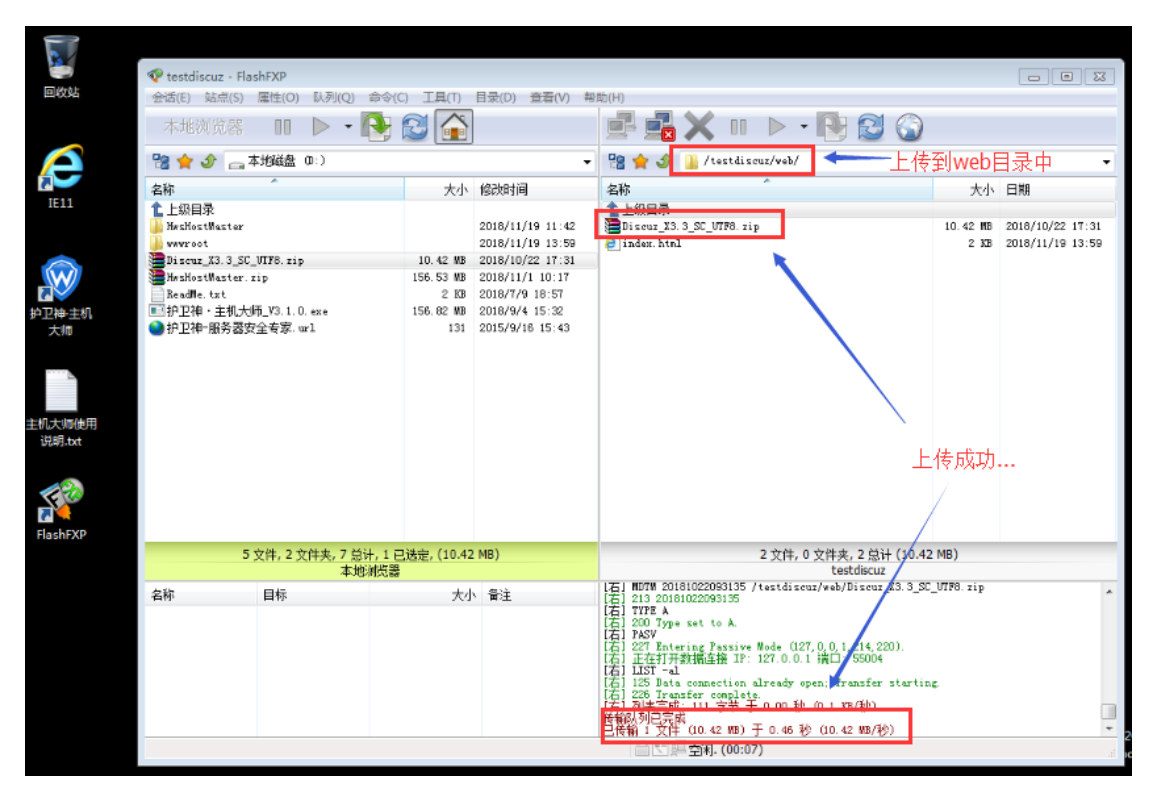

之后我们要做的就是删除 index.htm,和把你的正在的网页数据解压到 web 目录中了

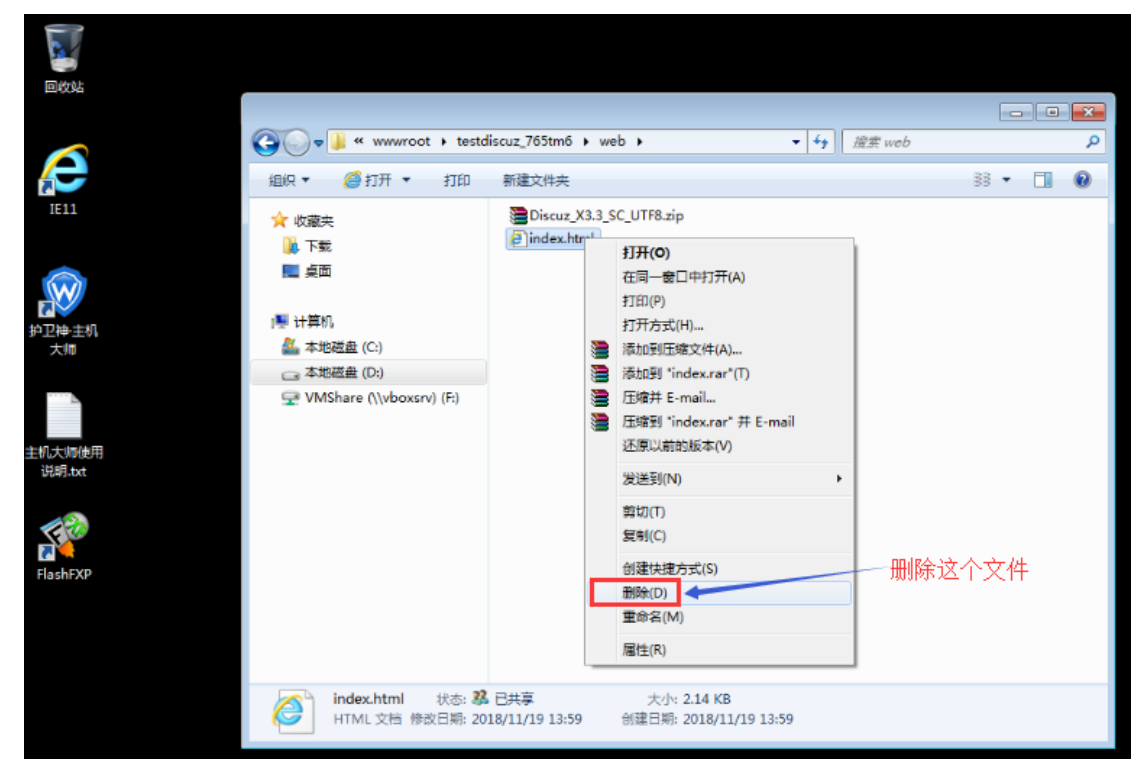

完成

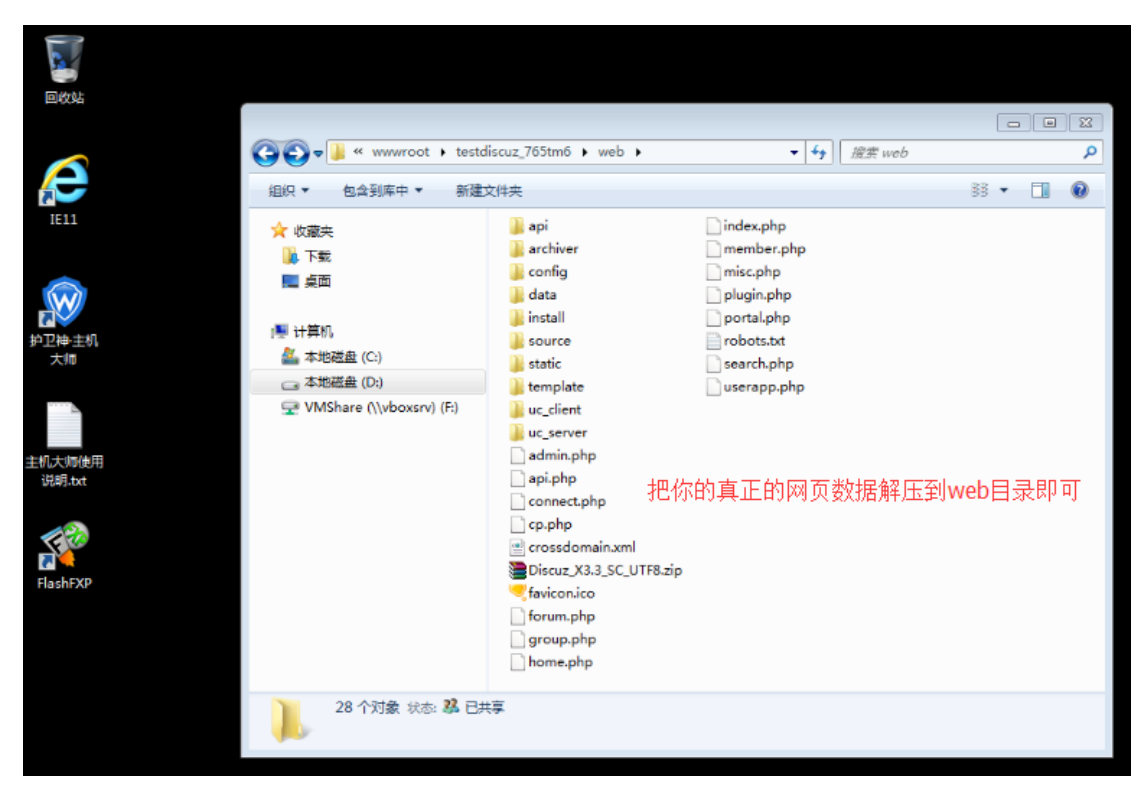

访问看看效果

| -                            |                             |                   |                |             |                                                                     |            |
|------------------------------|-----------------------------|-------------------|----------------|-------------|---------------------------------------------------------------------|------------|
| - D ttp://www.testdiscuz.com | /install/index.pl 🔎 🔻 🖒 🌍 🛔 | 沪卫神·主机大师 Ver3.1.0 | , 🧏 Discuz! 安装 | 向导 ×        |                                                                     | 合 ☆ 🕮      |
|                              |                             | 1. 开              |                |             |                                                                     | ^          |
|                              | 检查安装环境                      |                   | 行环境            | 创建数据库       | 安装                                                                  |            |
|                              | 环境检查                        |                   |                |             |                                                                     |            |
|                              | 项目                          | Discuz! 所需配置      | Discuz! 最佳     | 当前服务器       |                                                                     |            |
|                              | 操作系统                        | 不限制               | 类Unix          | 🛩 WINNT     |                                                                     |            |
|                              | PHP 版本                      | 5.2               | 7.0            | 💙 5.4.45    |                                                                     |            |
|                              | 附件上传                        | 不限制               | 2M             | 🧳 200M      |                                                                     |            |
|                              | GD 库                        | 1.0               | 2.0            | 💙 bundled ( | 2.1.0 compatible)                                                   |            |
|                              | cURL 库                      | 不限制               | 开启             | 💙 开启 7.42   | .1                                                                  |            |
|                              | OPcache                     | 不限制               | 开启             | 💙 关闭        |                                                                     |            |
|                              | 磁盘空间                        | 30MB              | 不限制            | 💙 38GB      |                                                                     |            |
|                              | 目录、文件权限特                    | <u>*</u>          |                |             |                                                                     | 注词手手动用!!!  |
|                              | 目录文件                        |                   | 所需初            | 态           | 当前状态                                                                | 则时有有XX来吗!  |
|                              | ./config/config             | _global.php       | 💉 व            | 写           | 💙 可写                                                                |            |
|                              | ./config/config             | _ucenter.php      | 🛩 व            | 写           | 🛩 可写                                                                |            |
|                              | ./config                    |                   | 🔶 D            | 5           | 💙 可写                                                                |            |
|                              | ./data                      |                   | 🔶 D            | <b></b>     | 💙 可写                                                                |            |
|                              | ./data/cache                |                   | 🗸 🔶            | Ъ.          | 💙 미평                                                                |            |
|                              | ./data/avatar               |                   | 🔶 व            | 写           | 🛩 可写                                                                |            |
|                              | ./data/pluginda             | ita               | 🗸 🖌            | 写           | 🖌 可写                                                                |            |
|                              | ./data/downloa              | d                 | 🗸 D            | 5           | 🗸 可写                                                                |            |
|                              | ./data/addonm               | d5                | • آ            | 5           | 🗸 可写                                                                |            |
|                              | ./data/template             | 8                 | Y 🛛            | III III     | 🗸 可写                                                                |            |
|                              | ./data/threadca             | ache              | • 可            | 写           | ♥ 可写                                                                |            |
|                              | ./data/attachm              | ent               | v 可<br>        | 5           | <ul> <li>可写</li> <li>····································</li></ul> | ~          |
|                              | i ./data/attachm            | ent/album         | трј            | 5           | ▼ 判与                                                                |            |
|                              |                             |                   |                |             |                                                                     | 2018/11/19 |

# 4.如何设置 301 重定向?

要实现 301 重定向至少需要 2 个网站。因此我们需要再创建一个网站才行 本例中,我们需要把 testdiscuz.com 重定向到 www.testdiscuz.com

| 点击网站管理    |                   |                          |                                                                                  |                       |                                  |
|-----------|-------------------|--------------------------|----------------------------------------------------------------------------------|-----------------------|----------------------------------|
|           |                   |                          |                                                                                  |                       |                                  |
|           | ◎ 护卫神·主机大师 v3.    | 1.0                      | 快捷工具の) 🕴                                                                         | 常用操作 Q) 増値服务 (V)      | 帮助中心 00 我要拍错 (6) — 🗙             |
|           | <b>逆 护卫</b><br>一词 | <b>神・主机大</b><br>#安装IIS网站 | <b>师</b><br>环境                                                                   | ++ +余载专法<br>+余载安全     | :服务器,给您100x的稳定!<br>:防护经验,让您远离入侵! |
| シント<br>大加 | e                 | Œ                        | )                                                                                |                       |                                  |
| 主机大师使用    | 网站管理              | 前台面                      | wo<br>LA<br>LA<br>LA<br>LA<br>LA<br>LA<br>LA<br>LA<br>LA<br>LA<br>LA<br>LA<br>LA | hpMyAdmin<br>管理,进入后台# | 安全检测                             |
| 说明.txt    | 1 x ASP/. HET 🕑   | 设置                       | 5、NySQL 🔍                                                                        | 设置                    | 重置 NySQL 密码                      |
| <b>1</b>  | 2、19101期本 🕑       | 设置                       | 6. SQL Server 🧲                                                                  | 设置                    | 导入SSL证书                          |
| FlashFXP  | 3、FTP上传 🛛 🗸       | 设置                       | 7 v PhpHyAdmin 🛛 🤜                                                               | 设置                    | 切换网站PDF版本                        |
|           | 4、主机系统 🛛 💙        | 设置                       | 8、伪静态 🛛 🧹                                                                        | 设置                    | 迁移flySQL数据目录                     |
|           |                   | ),程序池 4 个,Mindo          | ws Server 2008 R2 🖯                                                              | 运行 3分。                | 升级检查                             |

#### 选择你的网站,点击管理按钮

| +ttp://localhost:658                                         | 8/admin/index.asp の-で 🖉 护卫神主机大场 Ver3.1.0 ×                       | - = = -<br>A 🖈 🔅                       |
|--------------------------------------------------------------|------------------------------------------------------------------|----------------------------------------|
| <b>ଡ 护卫神・</b> 当                                              | <b>上机大师 (</b> 管理局合)                                              | <ul> <li>修改案码</li> <li>退出系统</li> </ul> |
| 🌣 系统管理 🔹 🗸                                                   | ♀ 当航位置:首页-> 网站列表                                                 |                                        |
| 📮 网站管理 🖌 🗸                                                   | 网站有称 ▼ 网站状态 ▼ 使 <del>度 数</del> 查看所有网站 <del>我建全部网站</del>          |                                        |
|                                                              | IISID 网站名称 绑定城名 状态 网站监径 开递时间 操作选项                                |                                        |
| SSL配置                                                        | 6000 testdisc 0018/11/19 [译辞] 梁子论(0) 多里建 書解压 音<br>testdiscuz.com | 删除                                     |
| <ul> <li>         使用帮助         <ul> <li></li></ul></li></ul> | 共有1个主机,分1页,当前第1页。                                                |                                        |
| SQL Server管理 >                                               | 选择你的网站,点击管理按钮                                                    |                                        |
| ■ 系统日志 >                                                     |                                                                  |                                        |
| 当前版本:Ver3.1.0                                                |                                                                  |                                        |
| 技术支持:护:<br>默认情况下                                             | 关闭 Intranet 设置.<br>不再显示此调息(D)                                    |                                        |

#### 删除域名绑定

| 厥 护卫神·主机大                               | 「师 [曾理后台]    | 护卫神-服务器安全专家                                                                             |                   | 🔒 (972)38    |
|-----------------------------------------|--------------|-----------------------------------------------------------------------------------------|-------------------|--------------|
| ₩ 服务器必备表机工具                             |              | ■100% 防程改 ■100% 防挂马 ■1009                                                               | 6 防震链             | <b>③</b> 退出新 |
| 系统管理 >                                  | 站点状态:        | ● 开启 ○ 关闭                                                                               |                   |              |
| 网站管理 🖌                                  | 脚本支持:        | 倉用ASP ✓ ASP. Net2.0(集成) ✓ PHP5.4.45.                                                    | •                 |              |
| <b>司</b> 创建网站                           | 应用程序池:       | testdiscuz 已有程序边列表 🗸                                                                    | 可以输入新程序池名,系统将自动创建 |              |
| <ul> <li>网站列表</li> <li>SSL配置</li> </ul> | 32位程序池:      | ☑ 启用32位应用程序地(如果需要支持Access、PHP([SAP]模式))                                                 | 请选择32位程序池)        |              |
| 7 使用帮助                                  | an-124       | www.testdiscuz.com<br>ftestdiscuz.com<br>www.testdiscuz.com跳转至<br>www.testdiscuz.com的话, | 」<br>             | /            |
| MySQL管理 >                               | 9404E485T3 - | testdiscuz.com的绑定<br>www.huweishen.com.999,注意请口号不要超过65535没有端名?                          |                   |              |
| SQL Server管理 ><br>系统日志 >                | SSLi正书:      | 删除这个域名绑定。<br>( <sup>未搬定SSL证书</sup> )<br>【管理SSL绑定】                                       | 往下拉               |              |
| 当前版本:Ver3.1.0                           | 默认首页:        | index.html,index.htm,index.asp,index.php,index.aspx,default.F                           | 多文件名使用逗号分隔        |              |
| 15-F - 10 10 m                          | 4041819      |                                                                                         | 空六本元天沿男404世纪      |              |

删除后的效果

| C () ( http://localhost:6588                                                                                                    | /admin/index.asp の・C 🗇 护卫神主机大梅 Ver3.1.0 ×                                                  | 図 ☆ ①                                  |
|----------------------------------------------------------------------------------------------------|--------------------------------------------------------------------------------------------|----------------------------------------|
| 前日本 (1997年) 1997年 1997年 | 記入「「「「「「」」」」」」」」」 ・・・・・・・・・・・・・・・・・・・・・・・・・・・・・・・・・・                                       | <ul> <li>修改案码</li> <li>退出系统</li> </ul> |
| 茶统管理     、     、     、     、     、     、     、     、     、     、     、     、     、     、     、     、     、     、     、     、     、     、     、     、     、     、     、     、     、     、     、     、     、     、     、     、     、     、     、     、     、     、     、     、     、     、     、     、     、     、     、     、     、     、     、     、     、     、     、     、     、     、     、     、     、     、     、     、     、     、     、     、     、     、     、     、     、     、     、     、     、     、     、     、     、     、     、     、     、     、     、     、     、     、     、     、     、     、     、     、     、     、     、     、     、     、     、     、     、     、     、     、     、     、     、     、     、     、     、     、     、     、     、     、     、     、     、     、     、     、     、     、     、     、     、     、     、     、     、     、     、     、     、     、     、     、     、     、     、     、     、     、     、     、     、     、     、     、     、     、     、     、     、     、     、     、     、     、     、     、     、     、     、     、     、     、     、     、     、     、     、     、     、     、     、     、     、     、     、     、     、     、     、     、     、     、     、     、     、     、     、     、     、     、     、     、     、     、     、     、     、     、     、     、     、     、     、     、     、     、     、     、     、     、     、     、     、     、     、     、     、     、     、     、     、     、     、     、     、     、     、     、     、     、     、     、     、     、     、     、     、     、     、     、     、     、     、     、     、     、     、     、     、     、     、     、     、     、     、     、     、     、     、     、     、     、     、     、     、     、     、     、     、     、     、     、     、     、     、     、     、     、     、     、     、     、     、     、     、     、     、     、     、     、     、     、     、     、     、     、     、     、     、     、     、     、     、     、     、     、     、     、     、     、     、     、     、     、     、     、     、     、     、     、     、     、     、     、              | ♀ 当前位置:首页-> 网站列表                                                                           |                                        |
| 📮 网站管理 🖌 🖌                                                                                                    | 网站名称         V         搜索         查看所有网站         班理全部网站                                    |                                        |
| 🔜 创建网站                                                                                                    | IISID 网站名称 绑定域名 状态 网站勘径 开播时间 操作选项                                                          | _                                      |
| ■ 网站列表                                                                                                    |                                                                                            |                                        |
| 🔤 SSL配置                                                                                                    | 0000 testaisc Www.testaiscuz.com 正来 D://www/dor/testaiscu 2018/11/19 (19日本 袋ユンは(0) 今田湾 副時任 |                                        |
| 😗 使用帮助                                                                                                    | 共有1个主机,分1页,当前第1页。                                                                          |                                        |
| 🚯 MySQL管理 >                                                                                                    |                                                                                            |                                        |
| 🚯 SQL Server曾理 >                                                                                                    | 删除后的效果                                                                                     |                                        |
| ▋ 系统日志 >                                                                                                    |                                                                                            |                                        |
| 当前版本:Ver3.1.0<br>技术支持:护卫神                                                                                                    |                                                                                            |                                        |
| 再创建一个网站                                                                                                    |                                                                                            |                                        |

| +ttp://localhost:6588/admin/              | îndex.asp 🔎 🔻  | C 😵 护卫神·主机                                     | 大师 Ver3.1.0 ×                                                                                     |                                          | - 2 ×                                  |
|-------------------------------------------|----------------|------------------------------------------------|---------------------------------------------------------------------------------------------------|------------------------------------------|----------------------------------------|
| 护卫神・主机大<br>展示語の音楽明工具                      | 、师 [曾理后台]      |                                                | 护卫神-服务<br>■ 100% 购额改 ■ 100%                                                                       | 5.器安全专家<br>,防挂马 ■100% 防黑链                | <ul> <li>修改密码</li> <li>過出系统</li> </ul> |
| 蔡 系统管理 >                                  | 简易             | 模式                                             | 专业模式                                                                                              | * 专业模式可以设置更多网站参赛                         | ×                                      |
| 💭 网站管理 🗸                                  |                | 基本信白                                           |                                                                                                   |                                          |                                        |
| 属 创建网站                                    |                | <b>埜</b> 中 <b></b> [[]思                        |                                                                                                   |                                          |                                        |
| ■ 网站列表                                    |                | 网站名称:                                          | goto_www.tsetdiscuz 名字随意                                                                          |                                          | * 网站标记,请确保唯一性!                         |
| <ul> <li>SSL配置</li> <li>使用帮助</li> </ul>   |                | 绑定域名:                                          | testdiscuz.com<br>这里要写你刚才删除                                                                       | 的域名                                      |                                        |
| MySQL管理 > SQL Server管理 >                  |                | *每行填写一个<br>支持指定端口,f<br>请切换英文输)                 | 域名,默认为80讀口<br>印www.huweishen.com:9999,注意讀口号7<br>认法输入冒号。 <b>没有感名?</b>                              | V要超过65535.                               |                                        |
| ■ 系统日志 >                                  |                | <b>网站路径:  〔</b><br>*注意:创建启                     | 2:\www.tset_22fqiz<br>还能更改,请不要输入特殊字符(@#8%                                                         | <del>穿</del> )                           |                                        |
| 当前版本:Ver3.1.0                             | 929            | 开设数据库                                          |                                                                                                   |                                          |                                        |
| 技术支持: 非卫神                                 |                | MySQL₩dl<br>随机产生MySC<br>SQL Serve<br>随机产生SQL S | R库名: mygoto_www.tset<br>し数据库名称只能为数字,字母,下划线可序<br>r库名:<br>Server数据库名称只能为数字,字母,下划线<br>建<br>其他不用管,直接。 | 随机<br>用前台登录不创建请留空<br>随机<br>。可用前台登录不创建请留空 |                                        |
| http://localhost:6588/admin/host_add_proc | asp?action=add |                                                |                                                                                                   |                                          |                                        |
| 📀 🥾 🗵 🚞                                   | 0              |                                                |                                                                                                   |                                          | 🚎 🔺 🏲 🛱 🛱 🍁 16:02<br>2018/11/19        |

创建后的样子

| +ttp://localhost:65       | 88/admin/index.asp                                                                      | - <b>₽ ×</b>  |
|---------------------------|-----------------------------------------------------------------------------------------|---------------|
|                           | <b>主机大师 [@理局台]</b> 护卫神-服务器安全专家<br>● 100% 防健效 ■ 100% 防健药 ■ 100% 防農務                      | ▲ 修改密码 ◎ 退出系统 |
| ✿ 系统管理 >                  | ♀ 当前位置:首页 -> 网站列表                                                                       |               |
| 📑 网站管理 🗸 🗸                | 网站名称 ✔ 网站状态 ✔ 搜索 查看新有网站 <del>但建全部网站</del>                                               |               |
| 📻 创建网站                    | ISID 网站名称 维定域名                                                                          |               |
| ■ 网站列表                    | 6001 goto www. testdiscuz.com 正常 D:\www.root\goto www 2018/11/19 同管理 易子站(0) 為生建 重新石     | 音删除           |
| SSL配置                     |                                                                                         |               |
| <b>邻</b> 使用帮助             | 6000 testdisc www.testdiscuz.com 正常 D:\www.root\testdiscu 2018/11/19 同管理 品子站(0) 多里建 圖解压 | 貧删除           |
| 🎒 MySQL管理 🔹 >             | 共有 2 个主机,分 1 页,当前第 1 页。                                                                 |               |
| 💼 SQL Server管理 >          | 创建后的样子                                                                                  |               |
| ■ 系统日志 >                  |                                                                                         |               |
| 当前版本:Ver3.1.0<br>技术支持:护卫神 |                                                                                         |               |

接下来选择新创建的网站,点击管理按钮

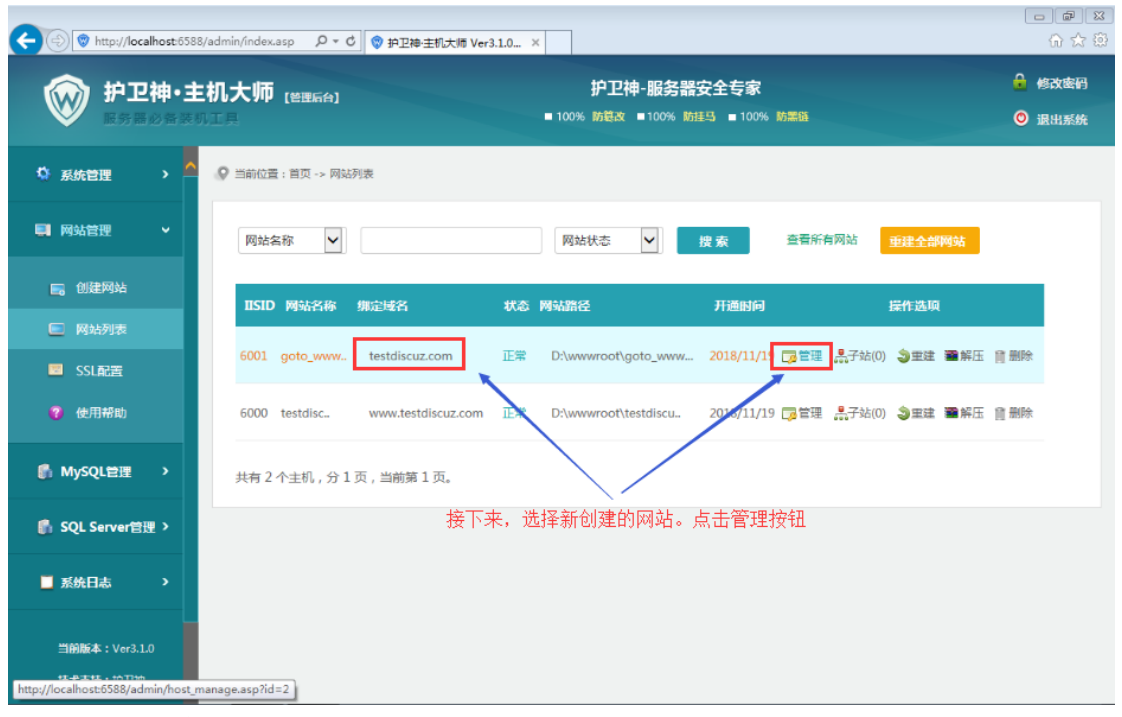

填写 301 重定向

| C () v http://localhost:6588/a                   | idmin/index.asp 🔎 = C 💿 # | 户卫神主机大博 Ver3.1.0 ×                                                                        | <mark>ہے</mark> تھا ۔۔۔۔۔۔۔۔۔۔۔۔۔۔۔۔۔۔۔۔۔۔۔۔۔۔۔۔۔۔۔۔۔۔۔ |
|--------------------------------------------------|---------------------------|-------------------------------------------------------------------------------------------|---------------------------------------------------------|
|                                                  | 机大师 (普里后台)<br>工具          | 护卫神-服务器安全专家<br>■ 100% 防链液 ■ 100% 防链3 ■ 100% 防無路                                           | <ul> <li>修改密码</li> <li>送出系统</li> </ul>                  |
| ☆ 系统管理 →                                         |                           | www.huwelshen.com:999,注意端口号不要超过65535 没有域名?                                                |                                                         |
| 网站管理 ~                                           | SSL证书:                    | (未郷定SL证书)<br>【管理SSL爆定】                                                                    |                                                         |
| <ul> <li>回建网站</li> <li>回 网站列表</li> </ul>         | 默认首页:                     | index.html,index.htm,index.asp,index.php,index.aspx,default.} 多文件名使用语号分隔                  |                                                         |
| SSL配置                                            | 404惜误:                    | 留空表示不设置404措误                                                                              |                                                         |
| <ul> <li>使用帮助</li> <li>例 MySQL管理 &gt;</li> </ul> | 301重定向:                   | http://www.testdiscuz.com\$\$\$Q 本 輸入重定向网址,不输入表示不应用,要用<br>这里填写你带WWW的域名即可。注意最后面要加上 \$\$\$Q | /                                                       |
| 👔 SQL Server管理 >                                 | ⅢS连接数:                    | 否则,内页无法跳转。     往下拉       0     0表示小限制                                                     | ī到这里                                                    |
| ■ 系统日志 >                                         | 带宽限制:                     | 0 Mbps 0表示不限制                                                                             |                                                         |
| 当前版本:Ver3.1.0                                    | 子站个数限制:                   | 3 个,当前已有子始0个<br>其他的不用管,直接往下拉点更改思                                                          | り 可                                                     |
| 技术支持:护卫神                                         | IP访问策略:                   | ● 允许所有访问,下列除外 ○ 禁止所有访问,下列除外                                                               |                                                         |
| 伏后拉倒最下面,                                         | 占击更改即可                    | Í.                                                                                        |                                                         |

然后拉倒最下面,点击更改即可。 现在访问看看效果吧!

### 4.1. 附: 我想要从 http 跳转到 https

请参考如下网址:原理和上面一样 https://www.huweishen.com/help/SSL/1800.html

# 5.如何设置 404 错误页面?

首先确保您自己的 404 页面已经放到网站的根目录下

| <ul> <li>● ● ● ● ● ● ● ● ● ● ● ● ● ● ● ● ● ● ●</li></ul>                                                                                                    |
|----------------------------------------------------------------------------------------------------|
| 组织 ▼<br><br> |
| ☆ 收藏夫<br>● 下载<br>■ 主面                                                                                                    |
| ■ 主面                                                                                                    |
|                                                                                                    |
| 」■ 计算机                                                                                                    |
| 本地磁盘 (D:)                                                                                                    |
| VMShare (\\vboxsrv) (F;                                                                                                    |

接下来打开网站后台管理

| 回收站                   |                                                                      |                                                                                                    |                                                                                        |                                                                  |
|-----------------------|----------------------------------------------------------------------|----------------------------------------------------------------------------------------------------|----------------------------------------------------------------------------------------|------------------------------------------------------------------|
|                       | <ul> <li>※ 护卫神·主机大师 v3</li> <li>※ 护卫神·主机大师 v3</li> <li>一報</li> </ul> | <sup>10</sup><br><b>神・主机大师</b><br>皇安装IIS网站环                                                                                                    | 快捷工具 (1) 常用操作 (4) 増値服<br>・<br>・<br>・<br>・<br>・<br>・<br>・<br>・<br>・<br>・<br>・<br>・<br>・ | 务(Y) 帮助中心(D) 我要拍转(G) — ×<br>载专注服务器,给您1004的稳定!<br>载安全防护经验,让您远离入信! |
| 护卫神主机<br>大师<br>主机大师使用 | の站管理                                                                 | ()<br>前台面板<br>打开                                                                                                    | PhpMyAdmin<br>后台管理                                                                     | 安全检測                                                             |
| 说明.txt<br>FlashFXP    | 1、ASP/ NET<br>2、PH9時本<br>3、PTP上後<br>4、主机系統                           | 设置 5、時 2   6、5   6、5   6、5   6、5   6、5   6、5   6、5   6、5   6、5   6、5   6、5   6、5   6、5   6、5   6、5   6、5   6、5   6、5   6、5   6、5   6、5   6、5   6、5   6、5   6、5   6、5   6、5   6、5   6、5   6、5   6、5   6、5   6、5   6、5   6、5   6、5   6、5   6、5   7、19   6   7、19   7   7   7   7   7   7   7   7   7   7   7   7   7   7   7   7   7   7   7   7   7   7   7   7   7   7   7   7   7   7   7   7   7   7   7   7   7   7   7   7   7   7   7   7   7   7   7   7   7   7   7   7   7   7   7   7   7   7   7   7   7   7   7   7   7   7   7   7   7   7   7   7   7   7   7   7   7   7   7   7   7   7   7   7   7   7   7   7   7   7   7   7   7   7   7   7   7   7   7   7   7   7   7   7   7   7   7   7   7   7   7   7   7   7   7   7   7   7   7   7   7   7   7   7   7   7   7   7   7   7   7   7   7   7   7   7 | SQL 《 设置<br>L Server 《 设置<br>pMyAdmin 《 设置                                             | 重査 HySQL 密码<br>写入SSL证书<br>切換网站PRF版本                              |
|                       | <ul> <li>■ 共有网站 3 个 (停止 0 个</li> </ul>                               | ),程序進 4 个,Windows Set                                                                                                    | ver 2008 B2 已运行 3分。                                                                    | 工物的44级第日末                                                        |

打开网站列表,选择你的网站,点击管理按钮

| +ttp://localhost:658                        | 8/admin/index.asp - ク・ ð 🔵 争卫神主机大博 Ver3.1.0 🛇 护卫神主机大博 Ver3.1.0 ×                        |                                         |
|---------------------------------------------|-----------------------------------------------------------------------------------------|-----------------------------------------|
| 前日本 (1) (1) (1) (1) (1) (1) (1) (1) (1) (1) | E机大师 (绘理后合) 护卫神-服务器安全专家<br>贝工具 ■ 100% 防健改 ■ 100% 防建3 ■ 100% 防器路                         | <ul> <li>修改密码</li> <li>逐退出系统</li> </ul> |
| 🌣 系统管理 🔹 🔺                                  | ♀ 当前位置:首页 -> 网站列表                                                                       |                                         |
| 📮 网站管理 🗸 🗸                                  | 网站名称         V         搜索         查看所有网站         班建全部网站                                 |                                         |
| 6 创建网站                                      | IISID 网站名称 绑定域名                                                                         |                                         |
| <ul> <li>网站列表</li> <li>SSL配置</li> </ul>     | 6001 goto_www testdiscuz.com 正常 D:\www.root\goto_www 2018/11/19 []言管理 読子论(0) 🌗 要該 醫解压 🏻 | 一删除                                     |
| 🕐 使用帮助                                      | 6000 testdisc www.testdiscuz.com 正常 D:\wwwroot\testdiscu 2018/11/1 同管理 晶子站(0) 多里達 警解压 自 | 1. 删除                                   |
| MySQL管理 >                                   | 共有 2 个主机,分 1 页,当前第 1 页。                                                                 |                                         |
| 🚯 SQL Server管理 >                            | 打开网站列表 选择你的网站,点击管理按钮                                                                    |                                         |
| ▋ 系统日志 >                                    |                                                                                         |                                         |
| 当前版本:Ver3.1.0                               |                                                                                         |                                         |
| http://localhost:6588/admin/host_r          | manage.asp?id=1                                                                         |                                         |

设置 404

| C Thttp://localhost.658                                                                           | 88/admin/index.asp 🎾 🕈 C 🜍 | 护卫神主机大师 Ver3.1.0 😵 护卫神主机大师 Ver3.1.0 ×                                               | n ☆ ®                                      |
|---------------------------------------------------------------------------------------------------|----------------------------|-------------------------------------------------------------------------------------|--------------------------------------------|
|                                                                                                   | E机大师 [管理后合]                | 护卫神-服务器安全专家<br>■ 100% 防裝改 ■ 100% 防挂马 ■ 100% 防農路                                     | <ul> <li>● 修改密码</li> <li>◎ 退出系统</li> </ul> |
| ◎ 系统管理 >                                                                                          | 应用程序池:                     | testdiscuz  已有程序边列表 可以输入新程序地名,系统                                                    | 将自动创建                                      |
| 网站管理 ~                                                                                            | 32位程序池:                    | ☑ 启用32位应用程序地(如果需要支持Access、PHP(ISAP(模式),请选择32位程序池))                                  |                                            |
| <ul> <li>         ・創建网站     </li> <li>         ・図述列表     </li> <li>         SSL配置     </li> </ul> | 缆定域名:                      | www.testdiscuz.com<br>多个雄名使用换行分隔,支持指言<br>www.huwelshen.com:999,注意编口号不要超过65535 没有城名? | 19年日 , 丸1                                  |
| 🦁 使用帮助<br>👫 MySQL管理 🔹                                                                             | SSL证书:                     | (未绑定SSL证书)<br>【管理SSL绑定】                                                             | 往下拉,直到看到                                   |
| 🗿 SQL Server曾理 >                                                                                  | 默认首页:                      | Index.html,Index.htm,Index.asp,Index.php,Index.aspx,default上 多文件会使用语号分隔             | 404错误设置项                                   |
| ■ 系统日志 >                                                                                          | 404错误:                     | 404.htm ★ 留空表示不设置404错误<br>这里填写你自己的404错误面的文件名                                        |                                            |
| 当 <b>前版本:</b> Ver3.1.0<br>技术支持:护卫相                                                                | 301重定向:                    |                                                                                     | <sub>開,要用</sub><br>京击更改即可                  |

测试效果

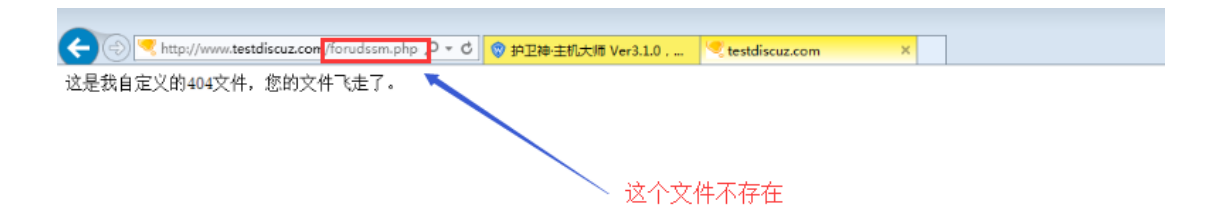

# 6.如何绑定 SSL 证书?

请参考: <u>https://www.huweishen.com/help/hostmaster/1752.html</u>

# 7.如何创建 MYSQL 数据库?

先打开后台管理

|                  | ◎ 护卫神·主机大师 v3.    | 1.0                                  | 快捷工具(3) 常用          | 月操作(Q) 増値服务(V) 素     | 8助中心 00 我要拍砖 (G) 🗕 🗙         |
|------------------|-------------------|--------------------------------------|---------------------|----------------------|------------------------------|
| IE11             |                   | <b>神・主机大</b><br><sub>建安装IIS</sub> 网站 | <b>师</b><br>环境      | + + +余载专注服<br>+余载安全防 | 务器,给您100x的稳定!<br>护经验,让您远离入侵! |
| 护卫神主机<br>大师      | 0                 | E                                    |                     |                      |                              |
|                  | 网站管理              | 前台面                                  | 板 Ph                | pMyAdmin             | 安全检测                         |
| 主机大师使用<br>说明.txt | WEB环境信息           |                                      | 台管理                 | 快捷                   | <b>官理工具</b>                  |
|                  | 1 🗸 ASP/. NET 🛛 🕑 | 设置                                   | 5 🗤 MySQL 🛛 🕑       | 设置                   | 重置 NySQL 密码                  |
| <b>1</b>         | 2、PHP脚本 🛛 🗸       | 设置                                   | 6 . SQL Server 😑    | 设置                   | 导入SSL证书                      |
| FlashFXP         | 3、FTF上传 🕑         | 设置                                   | 7、PhpWyAdmin 🛛 🗸    | 设置                   | 切换网站PHP版本                    |
|                  | 4、主机系统 🛛 🏈        | 设置                                   | 8、伪静态 🛛 🥑           | 设置                   | 迁移HySQL数据目录                  |
|                  |                   |                                      |                     |                      |                              |
|                  | 🚦 共有网站 3 个(停止 0 个 | ),程序池 4 个,Window                     | s Server 2008 B2 已适 | 行 3分。                | 升级检查                         |

创建数据库

| CO () tttp://localhost:6588/                           | /admin/index.asp の・C Ø 护卫神主机大师 Ver3.1.0 ×                                    |                                            |
|--------------------------------------------------------|------------------------------------------------------------------------------|--------------------------------------------|
|                                                        | れ大师 (普理局合)                                                                   | <ul> <li>● 修改密码</li> <li>◎ 退出系统</li> </ul> |
| ◎ 系统管理 >                                               | ◎ 当前位置:首页 -> MySQL数据库管理 -> 创建MySQL数据库                                        | -                                          |
| 网站管理 ~                                                 | 创建MySQL数据库                                                                   |                                            |
| 局 创建网站<br>画 网站列表                                       | 数据库名: gototestdb 数据库名随你自己为字母、数字,不要用数字开头                                      |                                            |
| <ul> <li>SSL配置</li> <li>使用帮助</li> </ul>                | 曾理帐户: gototestdb 数据库账号随你自己母、数字,可用于制台登录管理 密码最好点随机生成                           |                                            |
| 🚮 MySQL管理 🗸                                            | 管理密码: 21bKdP8rxWeZjJb                                                        |                                            |
| 创建数据库                                                  | <b>妇属网站:</b> goto_www.tsetdiscuz 		 选择后,可以方便的知道读数读库属于哪个网站<br>选择MYSQL管理,创建数据库 |                                            |
| ● 数据库列表<br>● 使用帮助                                      | 创建 一切就绪之后,点创建即可。                                                             |                                            |
| ● SQL Server台理 ><br>http://localhost:6588/admin/mysql_ | add.asp?action=add                                                           |                                            |

创建成功

| 💮 护卫神·主机大!    | 市 [管理局合] 护卫神-服务器安全专家                           | 🔒 修改密码      |
|---------------|------------------------------------------------|-------------|
| 10分割必备装机工具    | ■ 100% 防護改 ■ 100% 防護路                          | ◎ 退出系统      |
| 》系统管理 🔹 💊 🗐   | 位置:首页-> MySQL数据库管理-> 创建MySQL数据库                |             |
| ■ 网站管理 ~      | 创始2MySQL版证用有                                   |             |
| 📷 创建网站        |                                                |             |
| 🧰 网站列表        | 数据库名: 来自州贝的消息 23 字,不要用数字开头                     |             |
| IN SSL配置      | 曾理帐户: 恭喜,MySQL数编章 gototestdb 创建成功 ! 字,可用于前台登录管 | 理           |
| <b>び</b> 使用帮助 | 管理索码: 建议超过15位,勿包                               | 含特殊字符       |
| n MysQL世理     | 日田研放上· poto www.testdiscur V 体現后 可い方面の内面は数据度度  | 干哪个圆站       |
| 🕉 创建数据库       | STIRMARY CONTRACTOR CONTRACTOR                 | 1 9F 1 7344 |
| 数据库列表         | 创建成功                                           |             |
| 2 体田都助        | 创建中                                            |             |

### 7.1. 如何查看我的数据库密码?

选择你要查看的数据库点管理

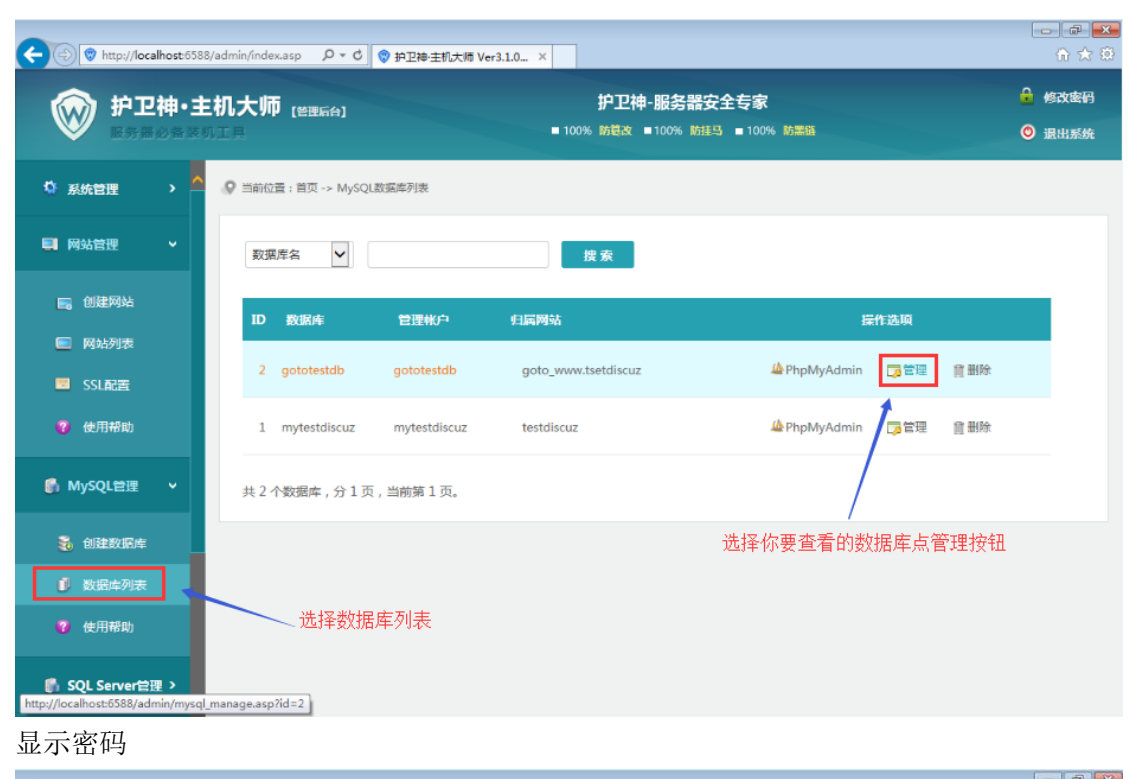

| C Thttp://loca | ilhost:6588 | /admin/index.asp 🎗 🕈 🖒 🧇 | 护卫神主机大师 Ver3.1.0 ×                                     | n 🖈 🔅                                                                                                    |
|----------------|-------------|--------------------------|--------------------------------------------------------|----------------------------------------------------------------------------------------------------|
| <b>愛</b> 护卫    | 神・主         | 机大师 [管理后会]               | 护卫神-服务器安全专家<br>■ 100% 航载改 ■ 100% 防護马 ■ 100% 防器路        | <ul> <li>修改憲</li> <li>修改憲</li> <li>(1)</li> <li>(2)</li> <li>(3)</li> <li>(4)</li> <li>(4)</li> <li>(5)</li> <li>(4)</li> <li>(5)</li> <li>(5)</li> <li>(6)</li> <li>(6)</li> <li>(7)</li> <li>(7)</li></ul> |
| ✿ 系统管理         | <b>,</b> ^  | ♀ 当前位置:首页 -> 数据库列表       | > 管理MySQL数据库                                           |                                                                                                    |
| 📑 网站管理         | *           |                          | <b>曾理MySQL</b> 数据库                                     |                                                                                                    |
| 📻 创建网站         |             | 数据库名:                    | gototestdb                                             |                                                                                                    |
| 🔄 网站列表         |             | 管理帐户:                    | gototestdb                                             |                                                                                                    |
| 70 使用帮助        |             | 快捷操作:                    | 【前台重板】 【操作日志】                                          |                                                                                                    |
| 🚯 MySQL管理      | •           | 管理密码:                    | 2lbKdP8rxWeZjib<     酸机     显示密码     不更改请勿填写,不建议超过15位。 |                                                                                                    |
| 💑 创建数据库        |             | 归属网站:                    | goto_www.tsetdiscuz 🖌 选择后,可以方便的知道谅教课库属为那个网站            |                                                                                                    |
| 🚺 数据库列表        |             |                          | <b>夏</b> 夜 返回 点击显示密码即可查看该数据库的密码                        | 马了                                                                                                    |
| 😗 使用帮助         |             |                          |                                                        |                                                                                                    |

那修改密码自然也是在这里咯

# 8.如何重置 MYSQL root 用户密码?

打开主机大师主界面,选择快捷工具,重置 MySQL 密码即可

|                | ※ 护卫神·主机大师 v3.1.0           | 快援工具() 常用操作(0) 増値服务の                                                                                                    | )                                |
|----------------|-----------------------------|----------------------------------------------------------------------------------------------------|----------------------------------|
|                | 护卫神・主机     一键安装IIS          | 里雪主机系统密码                 エゴMySQLIE研                 エゴMySQLIE研                 近線MySQLIE研                 近線MySQLIE研                 近線MySQLIE研                 近線MySQLIE研                 近線MySQLIE研                 近線MySQLIE                 の             ら | 注服务器,给您1004的稳定!<br>全防护经验,让您远离入信! |
|                |                             | 切换网站PHP版本(P)                                                                                                    |                                  |
| 护卫神·主机<br>大师   | e                           |                                                                                                    |                                  |
|                | 网站管理                        | 的合面板 Php选择快捷工具                                                                                                    | 具,重置MySQL密码                      |
| 主机大师使用         | WEB环境信息                     |                                                                                                    | 快捷管理工具                           |
| <b>DUBLICA</b> | 1、ASP/.NET 🕜 设置             | 5、MySQL 🕜 设置                                                                                                    | 重置 WySQL 密码                      |
|                | 2、FHF期本 🔮 设置                | 6、SQL Server 🔷 设置                                                                                                    | 导入SSL证书                          |
| FlashFXP       | 3、PTP上传 🔮 设置                | 7、PhpMyAdmin 🥑 设置                                                                                                    | 切换网站PHF版本                        |
|                | 4、主机系统 🥑 设置                 | 8、伪静态 🥑 设置                                                                                                    | 迁移HySQL数据目录                      |
|                | 💼 共有网站 3 个(停止 O 个),程序池 4 个, | Windows Server 2008 B2 已运行 3分。                                                                                                    | 升级检查                             |

#### 或者点这里也可以

| alkoż            |                                |                             |                            |                                  |
|------------------|--------------------------------|-----------------------------|----------------------------|----------------------------------|
|                  | ※ 护卫神·主机大师 №3.1.0              | 快捷工具(                       | (T) 常用操作(Q) 増値服务()         | V) 帮助中心 00 我要拍砖 (6) 🗕 🗙          |
| FE11             | ● 护卫神・<br>一键安                  | <b>主机大师</b><br>装IIS网站环境     | ◆+ +余 <u></u> 数表<br>+ +余载表 | 注服务器,给您100x的稳定!<br>全防护经验,让您远离入侵! |
| 护卫++主机<br>大师     | e                              | θ                           |                            |                                  |
|                  | 网站管理                           | 前台面板                        | PhpMyAdmin                 | 安全检测                             |
| 主机大师使用<br>说明.txt | ¥ZB环境信息                        |                             |                            | 快捷管理工具                           |
|                  | 1、ASP/.NET 🔮 18<br>2、PHP相本 🥑 设 | 五 5、HySQL<br>置 6、SQL Server |                            | 量五 Nyset 五时<br>导入SSI证书           |
| FlashFXP         | 3、FTP上传 🥑 🦉                    | 五 7、PhpWyAdmin              | 🕑 😿 🖊                      | 切换网站PHP版本                        |
|                  | 4、主机系统 🛛 🕑 🗌 设                 | 置 8、伪静态                     | o (1925)                   | 迁移HySQL数据目录                      |
|                  |                                |                             | 或者点击这里也可                   | 以重置MySQL密码                       |
|                  | ▋。共有网站3个(停止0个),程               | 席池 4 个,Windows Server 2008  | 82 已运行 3分。                 | 升级检查                             |
|                  |                                |                             |                            |                                  |

重置密码

|             | ◎ 护卫神·主机大师 V3.1                      | - <sup>0</sup> 快捷工具 (7) 常用操作 (0) 増値服务 (7) 帮助中心 00 我要拍演 (6) — × |   |
|-------------|--------------------------------------|----------------------------------------------------------------|---|
| <b>E</b>    | <ul> <li>デレキー</li> <li>一線</li> </ul> | 申• 主机大师<br>安装IIS网站环境                                           |   |
|             |                                      | ♀ 护卫神主机大师 - 重置MySQL管理密码                                        |   |
| 护卫神主机<br>大师 | 同時管理                                 |                                                                |   |
| 主机大师使用      | ─WIED环境信息                            | 新root密码: pMM f0 crgFl RhwSi q6SP6Bal 随机<br>里工具                 |   |
| 说明.bt       | 1、ASP/.NET 🔮<br>2、PHP附本 🔮            |                                                                |   |
| FlashFXP    | 3、FTF上传 🥑                            | 设置 7、PhpWyAdmin 🥑 设置 切换网站PHF版本                                 |   |
|             | 4、主机系统 🛛 🥑                           | 设置 8、伪静态 🥑 设置 迁移用ySqL数据目录                                      |   |
|             | 🚦 共有网站 3 个(停止 0 个)                   | ,程序池 4 个,Windows Server 2008 12 已运行 3分。                        | ł |

重置成功

| 同收站                                                                                                    |                    |                               |                         |                                   |
|----------------------------------------------------------------------------------------------------|--------------------|-------------------------------|-------------------------|-----------------------------------|
|                                                                                                    | ◎ 护卫神·主机大师 >       | 3.1.0 快                       | 連工具 σ) 常用操作 Q) 増値服务     | (V) 帮助中心 00 我要拍砖 (G) — 🗙          |
| IE11                                                                                                    |                    | ! <b>神・主机大师</b><br>鍵安装IIS网站环境 | ++ ++;‡;<br>++ +;;‡;    | 注册务器,给您100x的稳定!<br>9全所护经验,让您远离入福! |
|                                                                                                    |                    | ※ 护卫神·主机大师 - 重置N              | lySQL管理密码               | ×                                 |
| 护卫神-主机<br>大师                                                                                                    | の站管理               | 护卫神                           | 新密码力:HWMfOczgFlRhwSiq6S | 区<br>F6Ba                         |
| 主机大师使用                                                                                                    | WEB环境信息            | 重置成功                          |                         | E.                                |
| DEH2-CAL                                                                                                    | 1 v ASP/. NET 🔍    |                               |                         | 确定 HySQL 密码                       |
| A CONTRACTOR OF CONTRACTOR OF | 2、PHP制本 🥑          | NySQL密码修改成功!                  | 打开PhpWyAdm              | n 导入SSL证书                         |
| FlashFXP                                                                                                    | 3、PTP <u>上</u> 传 🔮 | 设置 T、PhpWy                    | Admin ✔ 设置              | 切换网站PHP版本                         |
|                                                                                                    | 4、主机系统 🔍           |                               | あ 🕑 设置                  | 迁移HySQL数据目录                       |
|                                                                                                    | ■ 共有网站 3 个(停止 0 ·  | 个),程序池 4 个,Windows Server     | 2008 82 已运行 3分。         | 升级检查,                             |

测试

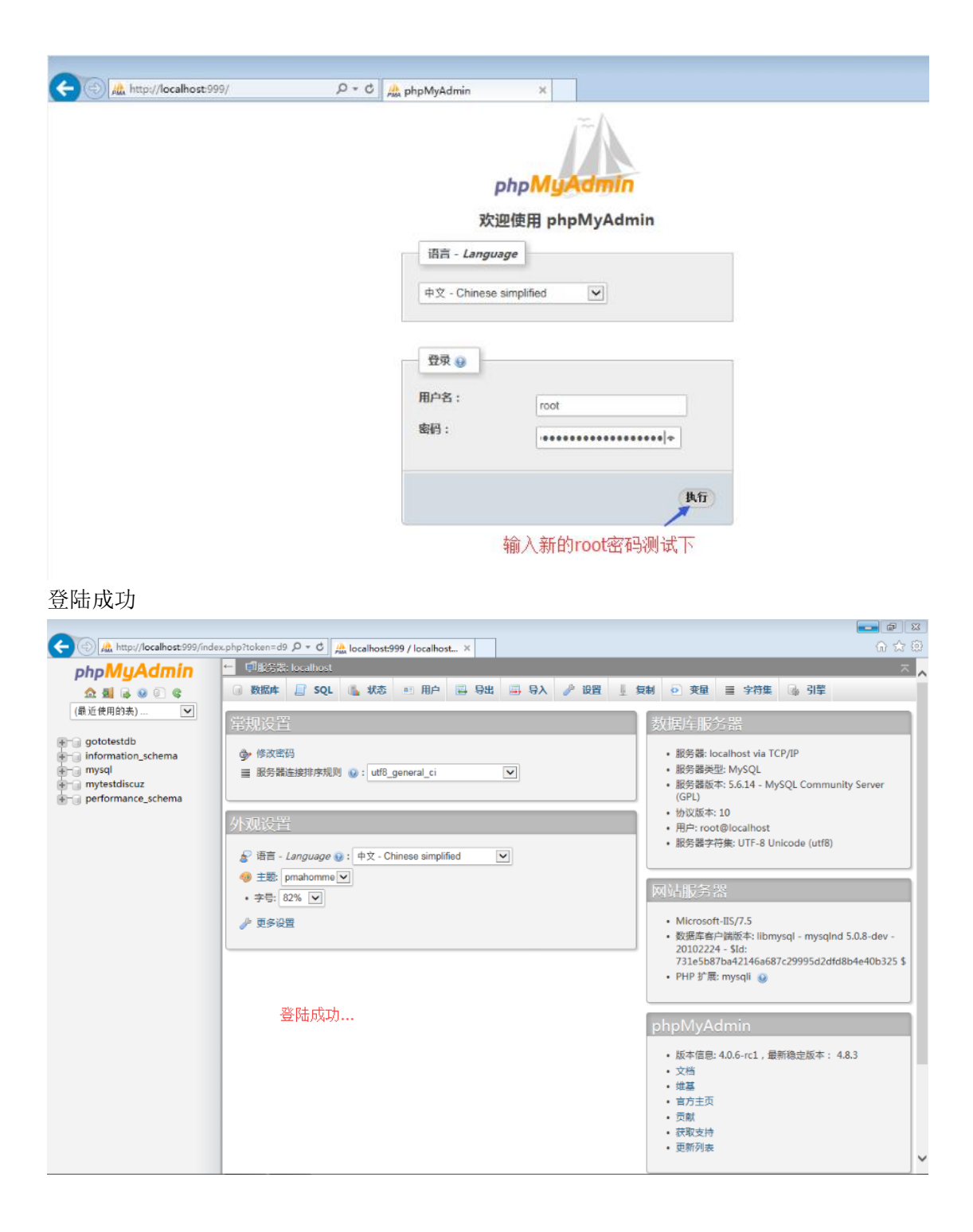

## 9.如何创建 SQL Server 数据库?

#### 9.1. 如何下载?

SQL Server 2008 R2: <u>http://soft.huweishen.com/soft/425.html</u> SQL Server 2012: <u>http://soft.huweishen.com/soft/413.html</u>

#### 9.2. 如何安装?

这里我们以 SQL Server 2008 R2 为例,下载数据库 http://soft.huweishen.com/soft/425.html

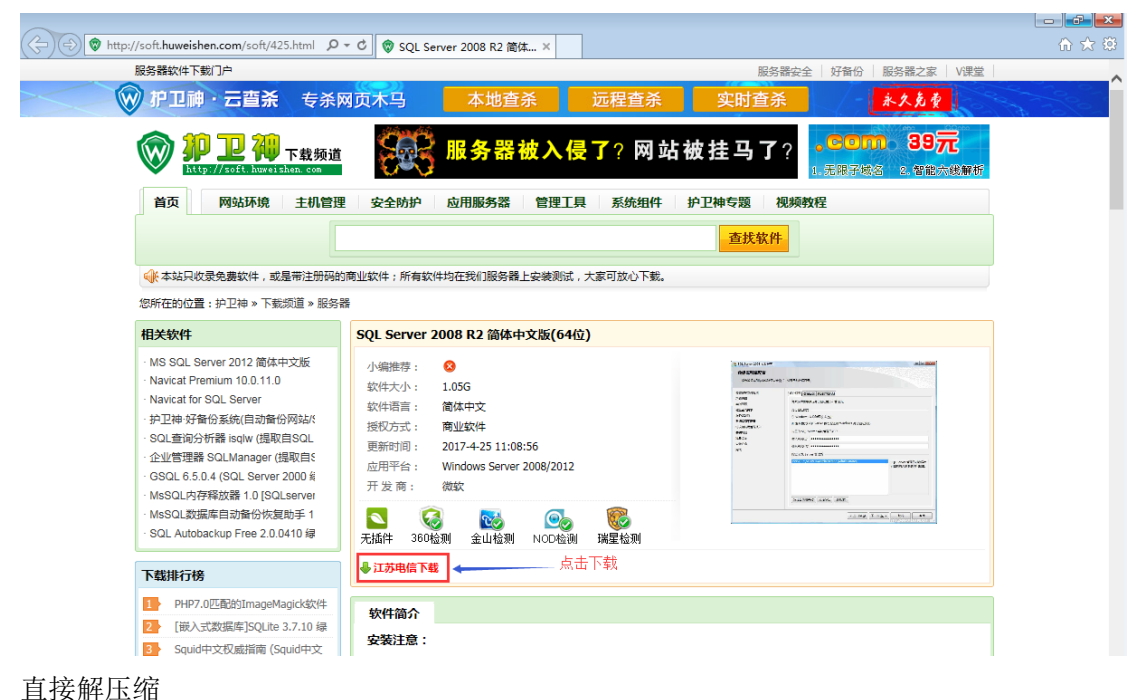

且按胜压缩

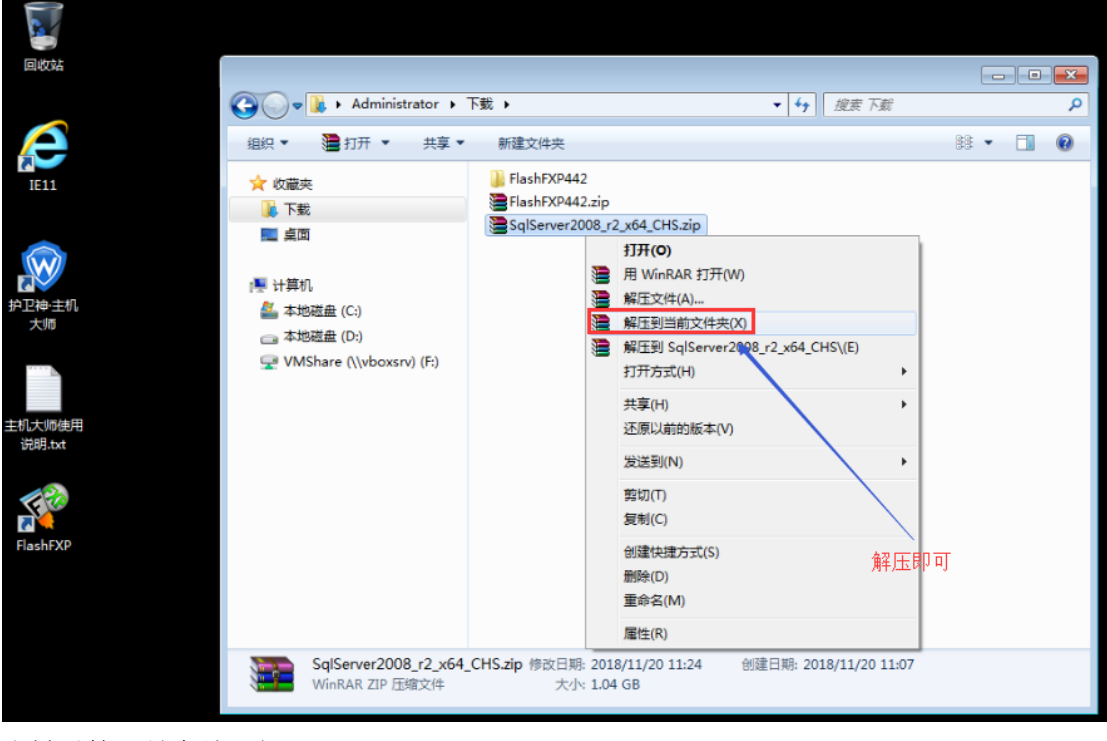

右键以管理员身份运行

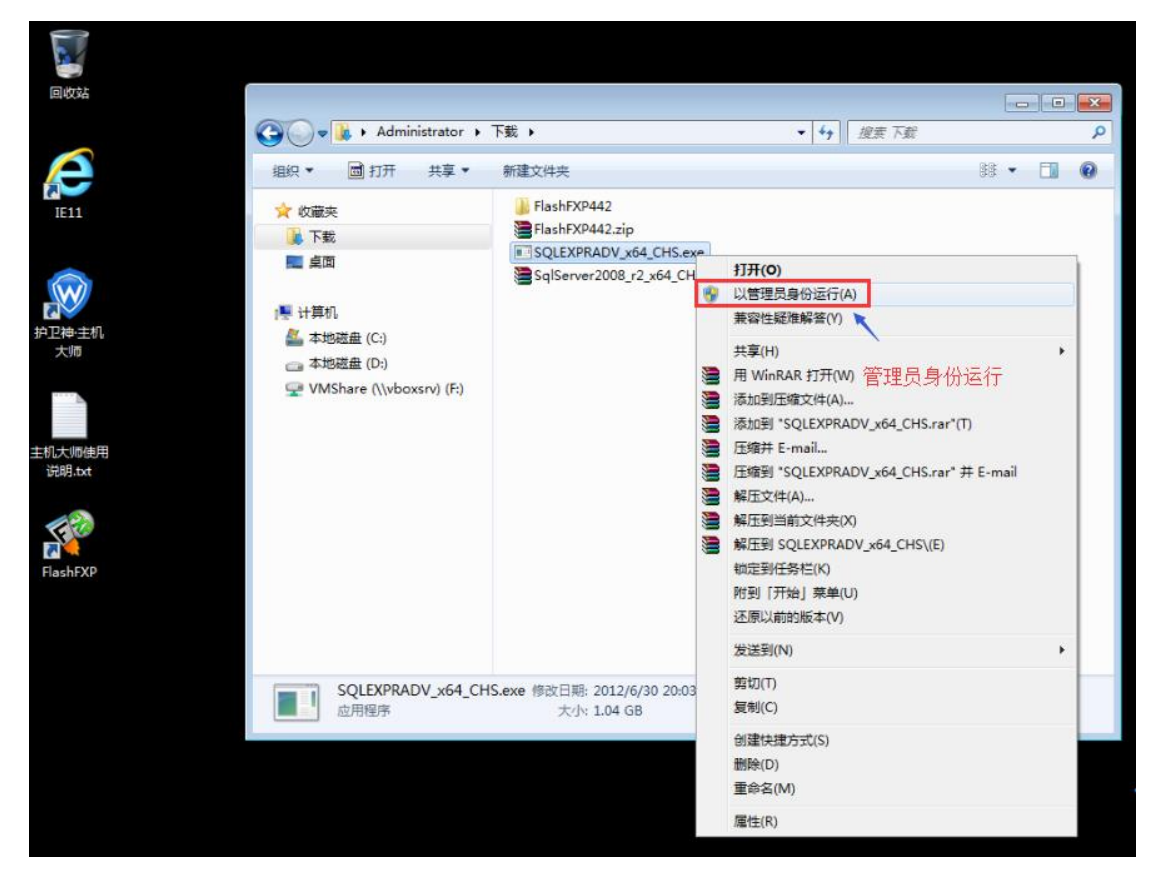

等待 ing

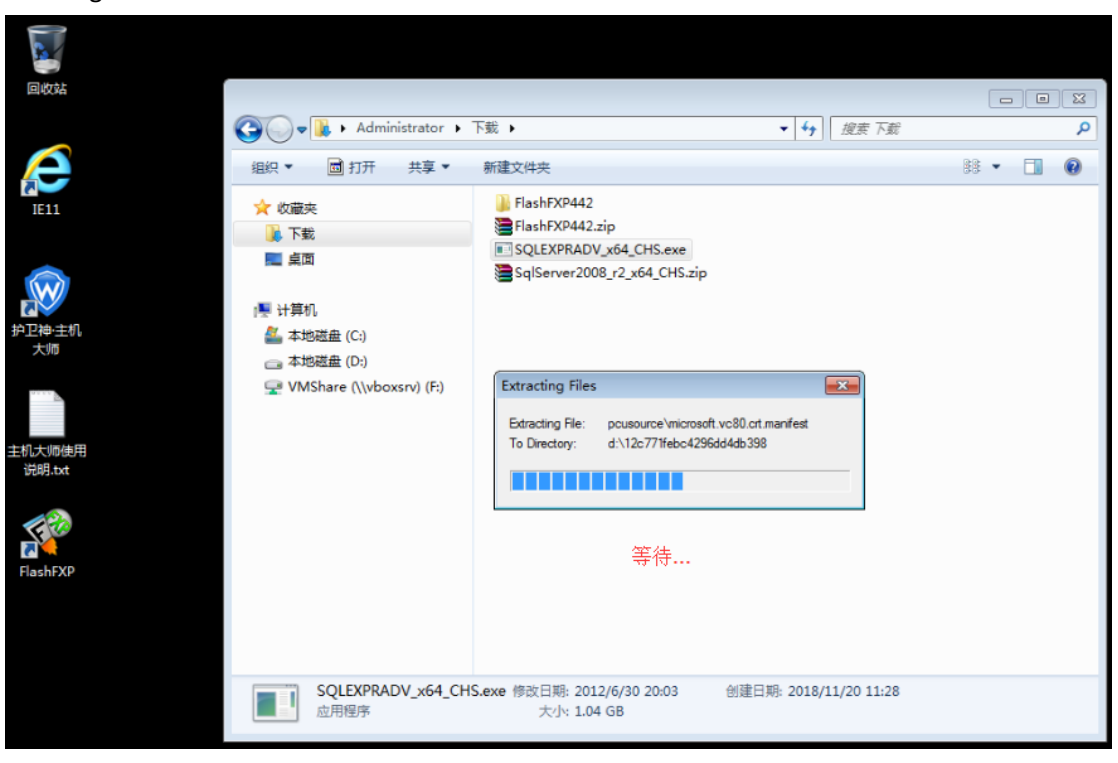

开始安装

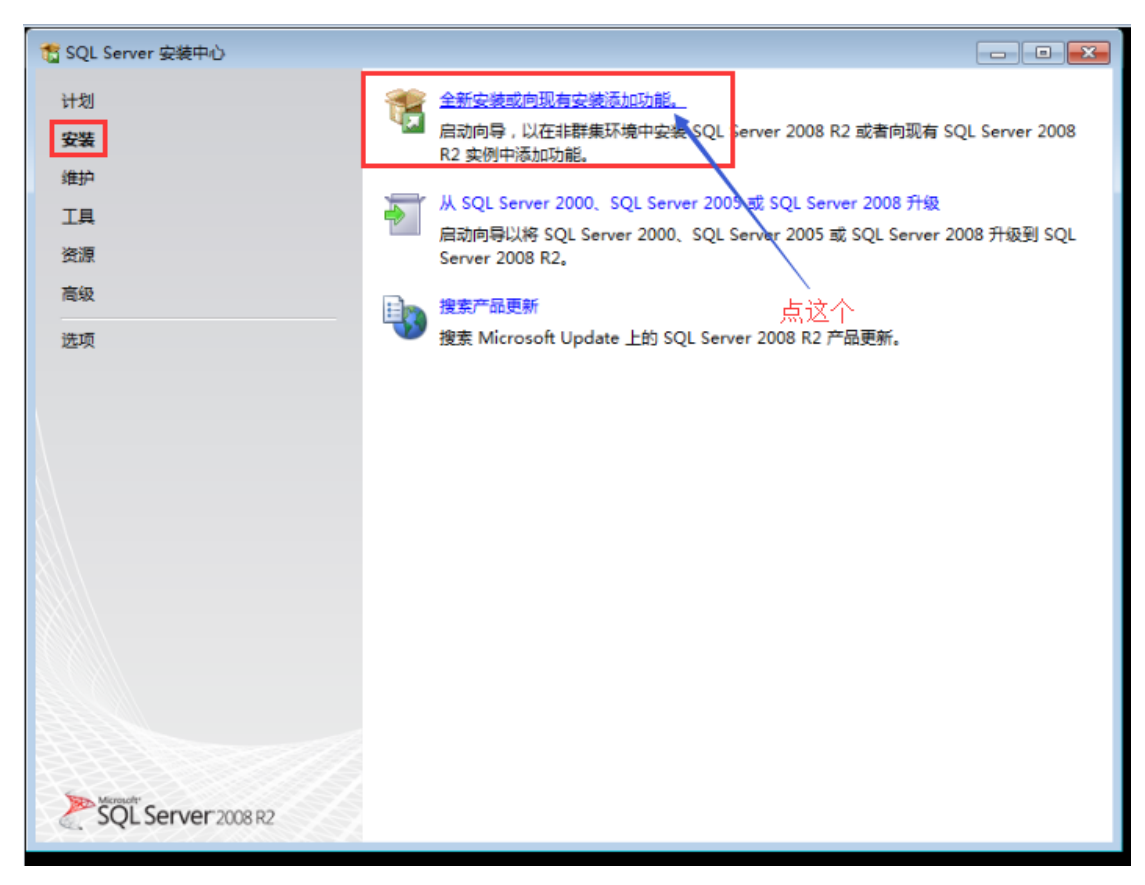

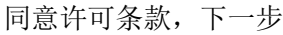

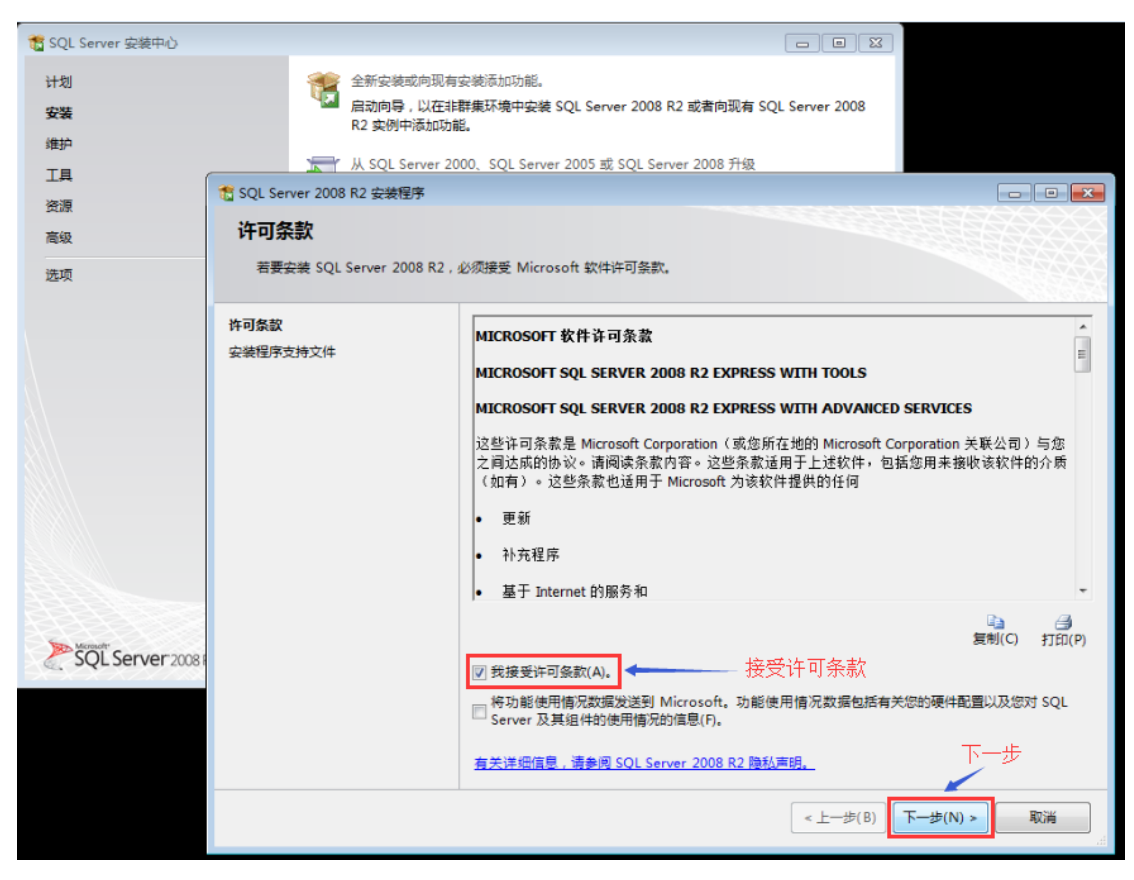

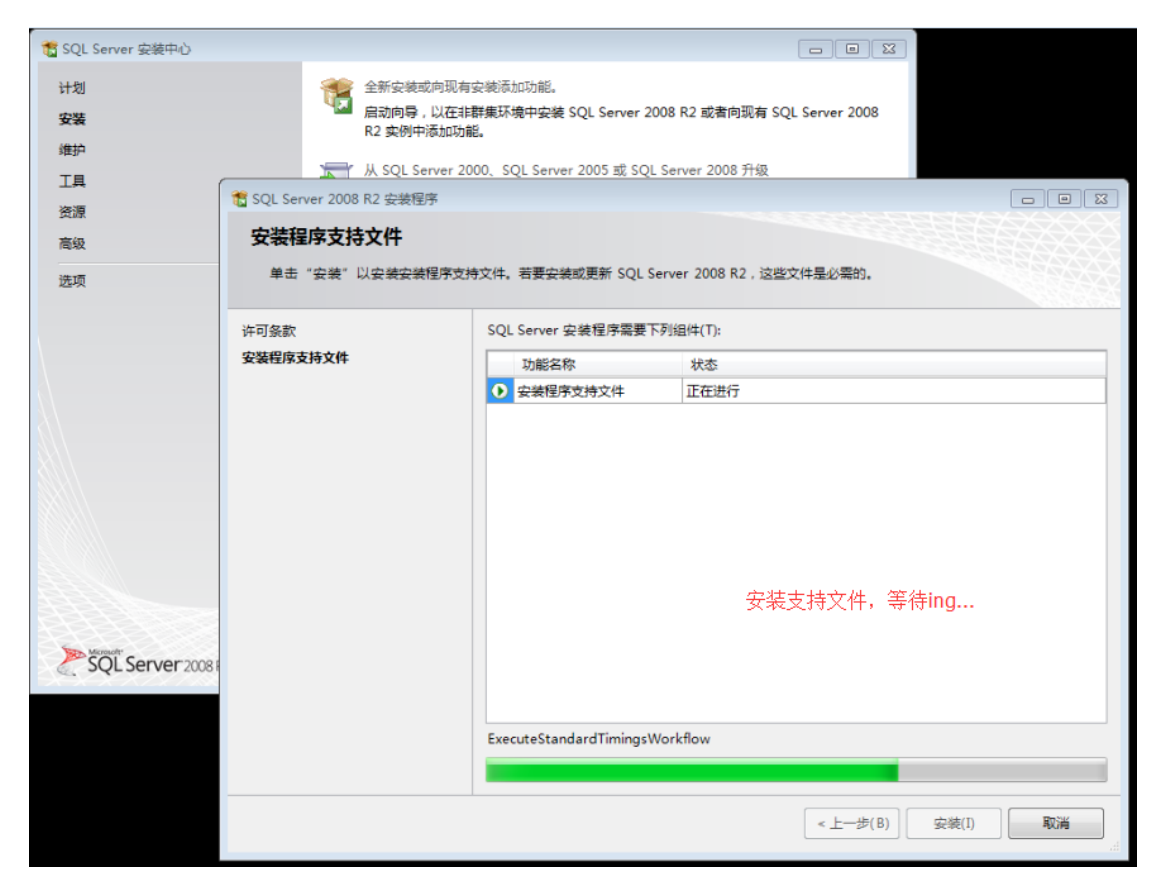

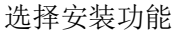

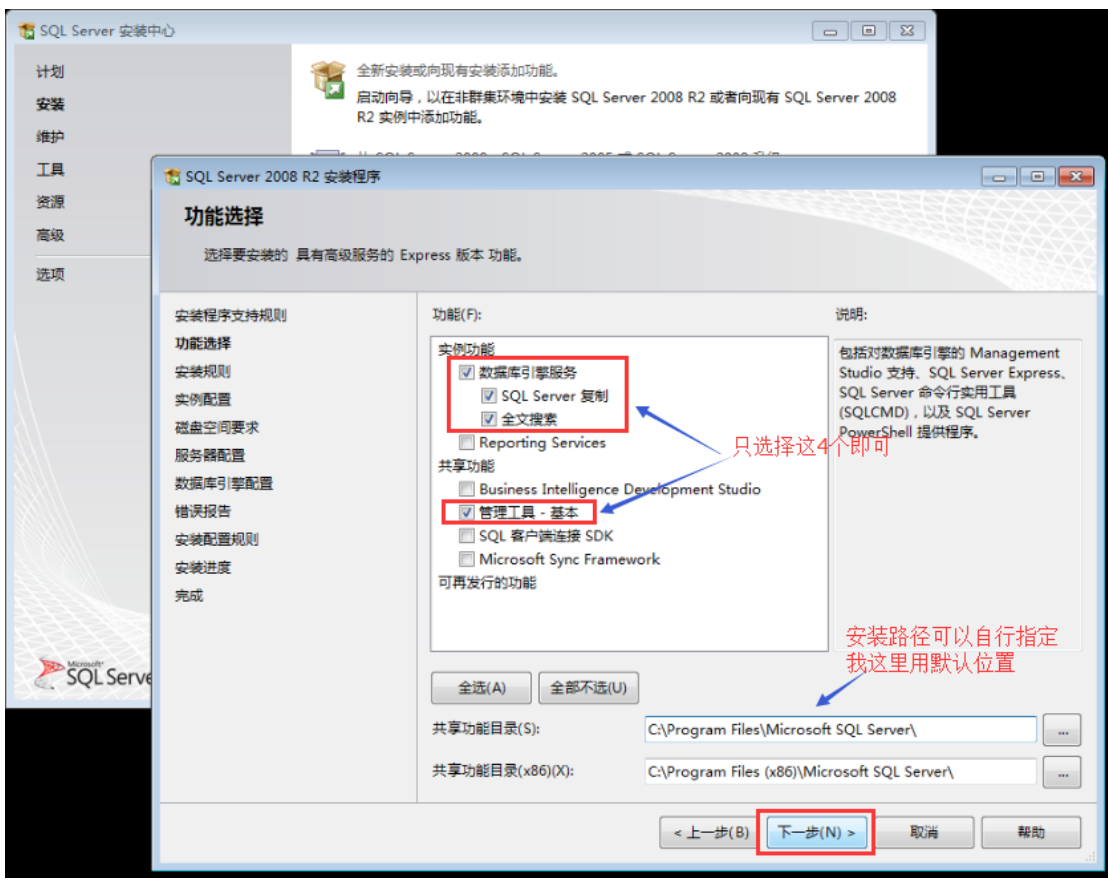

默认实例安装

| 1 SQL Server 安装中 | や心                 |                   |                     |                          | c                      |                |            |
|------------------|--------------------|-------------------|---------------------|--------------------------|------------------------|----------------|------------|
| 计划               |                    | 髂 全新安装雨           | <b>龙向现有安装添加功</b> 能  | Ë.                       |                        |                |            |
| 安装               |                    | 福二 启动向导<br>R2 实例中 | ,以在非群集环境中9<br>添加功能, | 缺 SQL Server 200         | 08 R2 或者向现有 SQL Se     | erver 2008     |            |
| 维护               |                    |                   |                     |                          |                        |                |            |
| 工具               | to SQL Server 2008 | 3 R2 安装程序         |                     |                          |                        |                |            |
| 资源               | の周辺器               |                   |                     |                          |                        |                | 1999       |
| 高级               | 大別配旦               |                   |                     |                          |                        |                |            |
| 选项               | 指定 SQL Serv        | ver 实例的名称和实       | 列 ID。实例 ID 将成       | 为安装路径的一部分                | •                      |                |            |
|                  |                    |                   |                     | 洗‡                       |                        |                |            |
|                  | 安装柱序又符规则           |                   | ◎ 默认实例(D            | , <u>20</u> ,            | 十歳代をくびていり              |                |            |
| $\backslash$     | 安装规则               |                   | ◎ 命名实例(A):          | SQLExpress               |                        |                |            |
|                  | 实例配置               |                   |                     |                          |                        |                |            |
|                  | 磁盘空间要求             |                   | 实例 ID(I):           | MSSQLSERVER              |                        |                |            |
|                  | 服务器配置              |                   |                     | C\Dream Files            | Missosoft COL Sequery  |                |            |
|                  | 数据库引擎配置            |                   | 买例假日來(N);           | C:(Program riles)        | microsoft SQL Server(  |                |            |
|                  | 错误报告               |                   |                     |                          |                        |                |            |
|                  | 安装配直规则             |                   | SQL Server 目录:      | C:\Program Files\        | Microsoft SQL Server\N | ASSQL10_50.MSS | QLSERVER   |
|                  | 完成                 |                   | 已安装的实例(L):          |                          |                        |                |            |
| SALLE            |                    |                   | 中间之处                | str/制 ID                 | でも思                    | 版大米则           | 版木具        |
| Mirmade          |                    |                   | 34031010            | 340110                   | SUILS                  | 100/44/07/2010 | 100/441 3  |
| SQL Serve        |                    |                   |                     |                          |                        |                |            |
|                  |                    |                   |                     |                          |                        |                |            |
|                  |                    |                   |                     |                          |                        | 下一步            |            |
|                  |                    |                   |                     |                          |                        |                |            |
|                  |                    |                   |                     |                          |                        | 1              |            |
|                  |                    |                   |                     |                          | < 上一步(B) 下一步(I         | N) > 取消        | 帮助         |
|                  |                    |                   | · . L               |                          |                        |                |            |
| 选择服务运行           | <b>行</b> 身份,默订     | 人伐置,卜             | 一步                  |                          |                        |                |            |
| 1 SQL Server 安装中 | 中心                 |                   |                     |                          |                        |                |            |
| 计划               |                    | 💓 全新安装            | 龙向现有安装添加功能          | é.                       |                        |                |            |
| 安装               |                    | 🔽 启动向导            | 以在非群集环境中的           | 安装 SQL Server 20         | 08 R2 或者向现有 SQL Se     | erver 2008     |            |
| 维护               |                    | R2 实例中            | 物态加功能。              |                          |                        |                |            |
| 工具               | SOL Server 2008    | 2 82 立法程度         |                     | 0005 <del>- 0</del> 001- | 0 0000 51/7            |                |            |
| 资源               |                    | 112 Scipe(12/7)   |                     |                          |                        |                |            |
| 高级               | 服务器配直              |                   |                     |                          |                        |                |            |
| 送出商              | 指定服务帐户和            | 口排序规则配置。          |                     |                          |                        |                |            |
| 120-M            |                    |                   |                     |                          |                        |                | ACK2222    |
|                  | 安装程序支持规则           |                   | 服务帐户 排序机            | 见则                       |                        |                |            |
|                  | 功能达择               |                   | Microsoft 建设        | 化您对每个 SQL Serv           | /er 服务使用一个单独的          | 长户(M)。         |            |
|                  | 安例配置               |                   | 服务                  |                          | 帐户名                    | 密码             | 启动美型       |
| 2/               | 磁盘空间要求             |                   | SQL Server D        | atabase Engine           | NT AUTHORITY\NET       |                | 自动 🔹       |
|                  | 服务器配置              |                   | SQL 全文筛选            | 器后台程序启动器                 | NT AUTHORITY\LOC       |                | 手动         |
|                  | 数据库引擎配置            |                   | SQL Server B        | rowser                   | NT AUTHORITY\LOC       |                | 巳禁用  ▼     |
|                  | 错误报告               |                   |                     |                          |                        |                |            |
|                  | 安装配置规则             |                   |                     |                          | 对所有                    | SQL Server 服务  | 更用相同的帐户(U) |
|                  | 安装进度               |                   |                     |                          |                        |                |            |
| 33333000         | 5046               |                   |                     |                          |                        |                |            |
| 11112            |                    |                   |                     |                          |                        |                |            |
| SQL Serve        |                    |                   |                     |                          |                        |                |            |
|                  |                    |                   |                     |                          |                        |                |            |
|                  |                    |                   |                     |                          | 默                      | 认设置,直;         | 接下一步       |
|                  |                    |                   |                     |                          |                        | /              |            |
|                  |                    |                   |                     |                          |                        |                |            |
|                  |                    |                   |                     |                          | <上一步(B) 下一步(           | N) >取消         | 帮助         |
|                  |                    |                   |                     |                          |                        |                |            |

配置 sa 账户

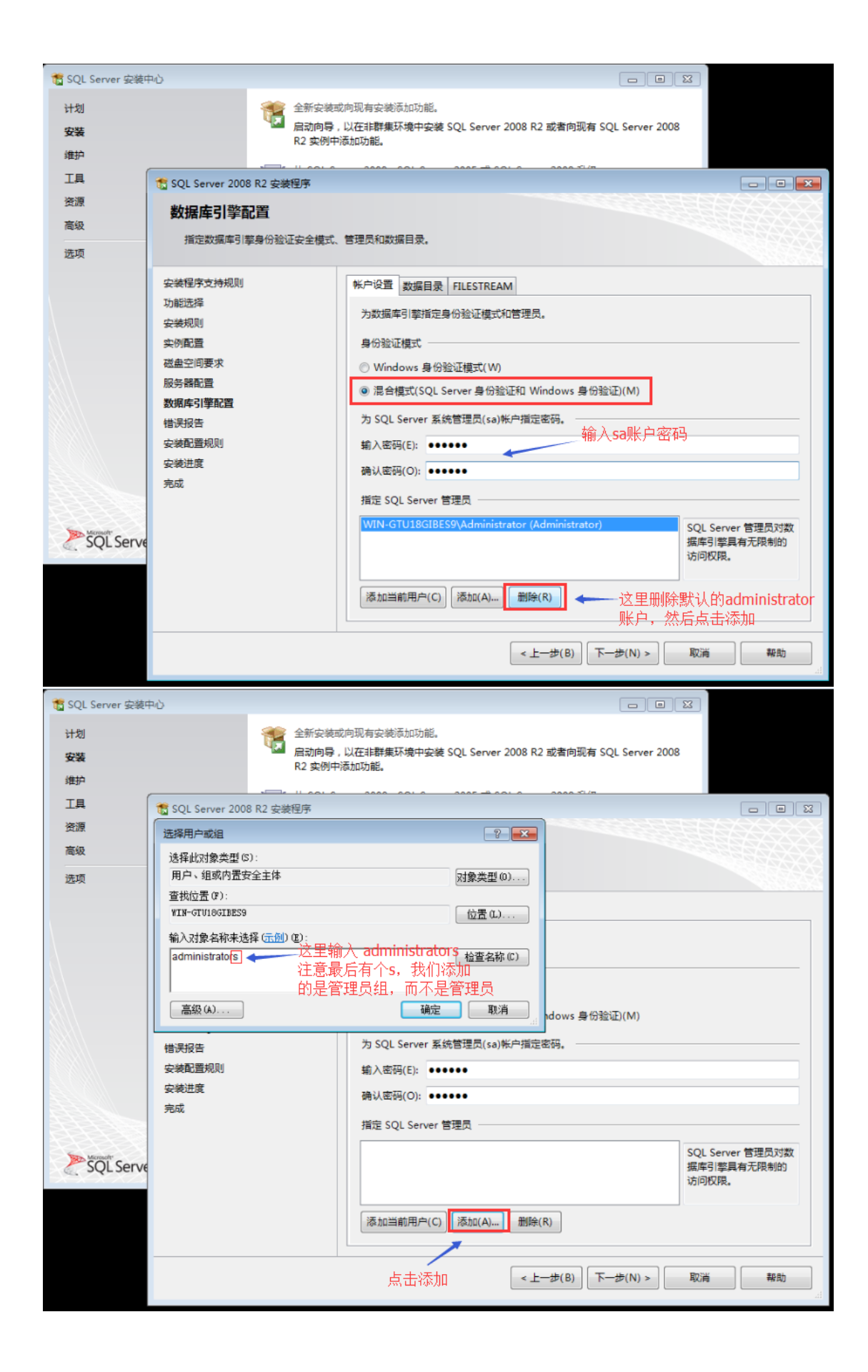

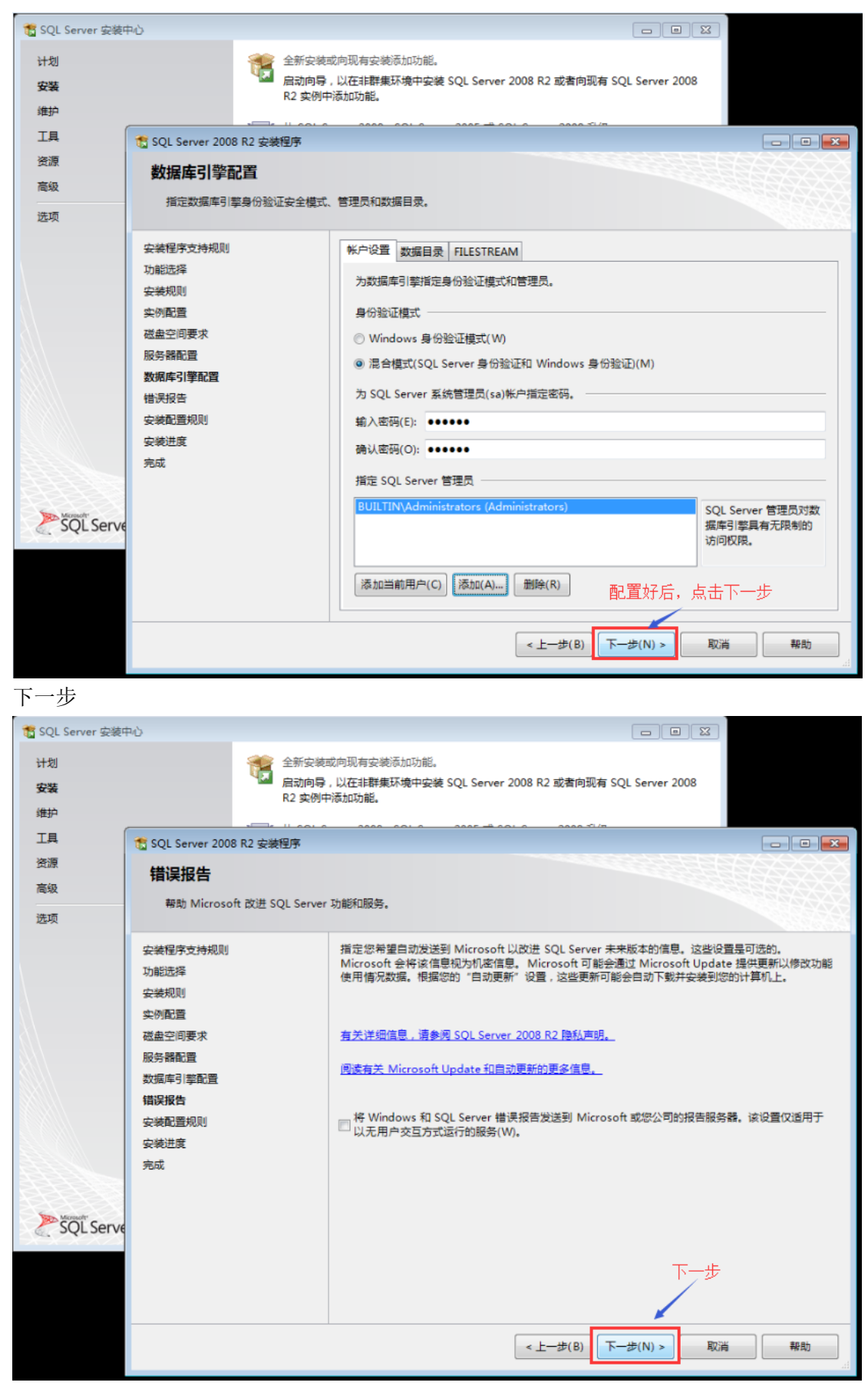

安装中...

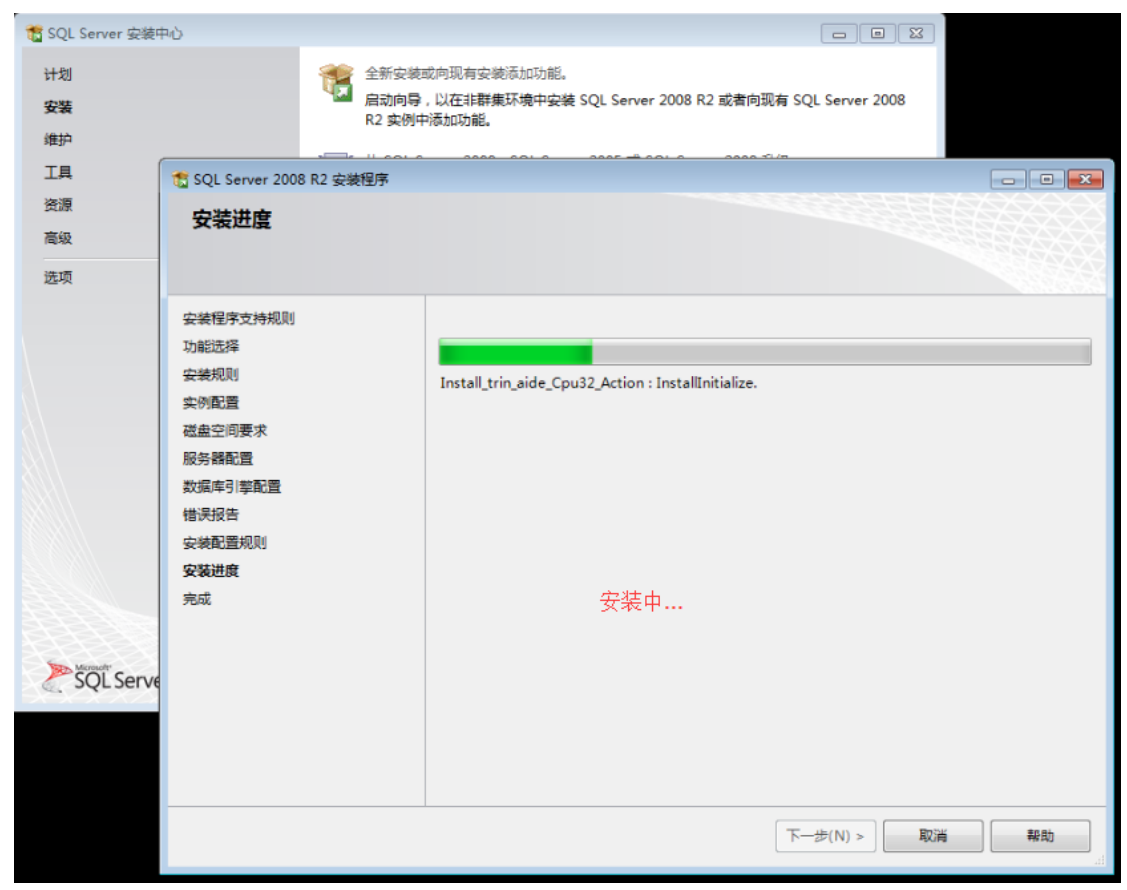

#### 安装成功

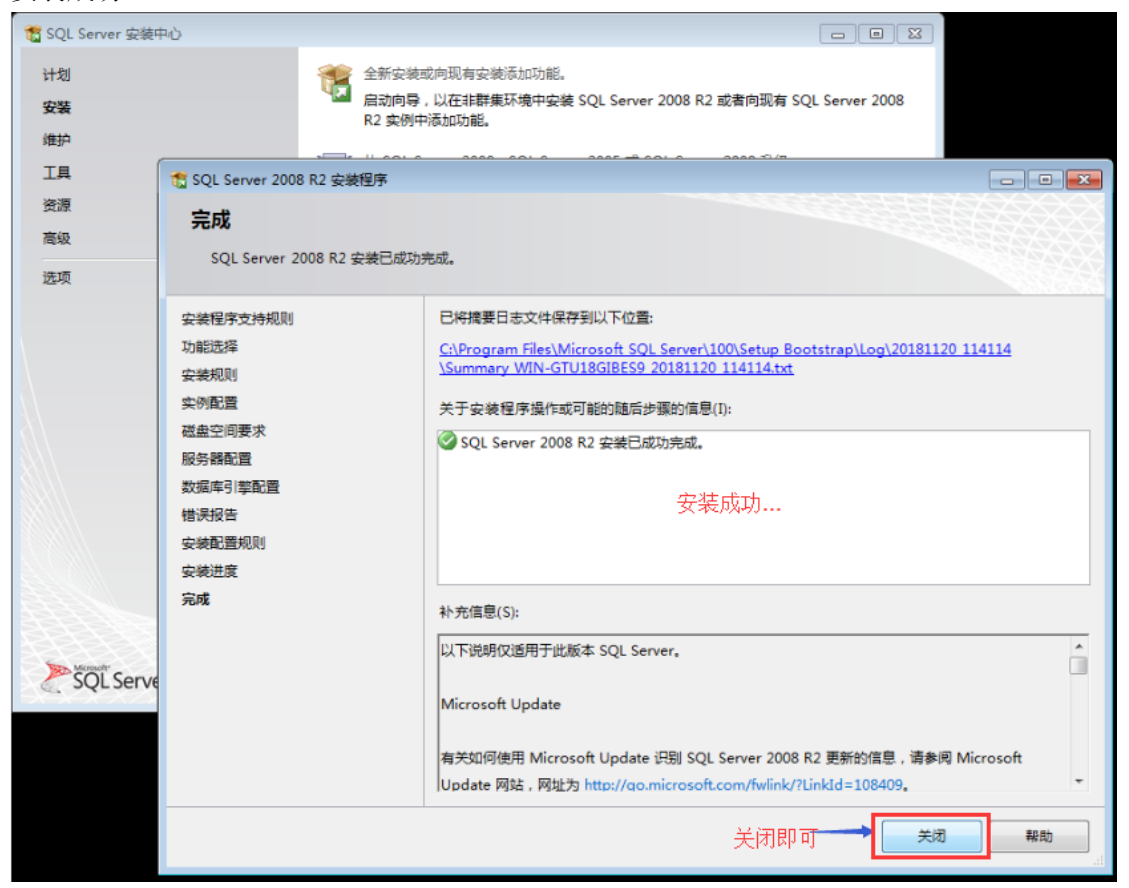

### 9.3. 主机大师创建 SQLServer 数据库

前提是服务器已经安装了 SQL Server。

| 回收Sit                                                                                                    |                                                                                                    |
|----------------------------------------------------------------------------------------------------|----------------------------------------------------------------------------------------------------|
| IE11                                                                                                    | <ul> <li>         ・ 护卫神・主机大师         ・ 主机大师         ・ 定報         ・ 定報         ・ 定報         ・ 定報         ・ 定報         ・ 定報         ・         ・         ・</li></ul>                                                                                                    |
|                                                                                                    | Alternative Activity Activity Activit                                                                                                    |
| 王机大师使用<br>说明.txt<br>FlashFXP                                                                                                    | 打开后台管理       快播管理工具         1、ASP/.NET       设置       5、NySQL       设置         2、FHP都本       设置       6、SQL Server       设置       确保已经安装 等久吸虹港rver         3、FTP上传       设置       7、PhpHyAdnin       设置       切捕网站FMF版本                                                                                                    |
| SQL Server<br>Manage                                                                                                    | 4、主机系统       2       设置       3       6       6       0       0       0       1       1       1       1       1       1       1       1       1       1       1       1       1       1       1       1       1       1       1       1       1       1       1       1       1       1       1       1       1       1       1       1       1       1       1       1       1       1       1       1       1       1       1       1       1       1       1       1       1       1       1       1       1       1       1       1       1       1       1       1       1       1       1       1       1       1       1       1       1       1       1       1       1       1       1       1       1       1       1       1       1       1       1       1       1       1       1       1       1       1       1       1       1       1       1       1       1       1       1       1       1       1       1       1       1       1       1       1       1       1                                                                                                    |
| 创建数据库                                                                                                    |                                                                                                    |
|                                                                                                    |                                                                                                    |
| thtp://localhost.658     がのための     がの     がの      がの      がの | 8/admin/index.asp <u>ク・</u> 0                                                                                                    |
| ★ 新常課 →                                                                                                    | 8/admin/index.asp                                                                                                    |
|                                                                                                    | 8/admin/index.asp <u><b>P</b></u> • <b>C</b> ◆ 护卫神主机大师 Ver3.1.0 ×<br><b>护卫神-服务器安全专家</b><br>● 100% M模数 ● 100% M模母 ● 100% M標母<br>● 100% M模数 ● 100% M模母 ● 100% M標母<br>● 100% M模数 ● 100% M種母<br>● 100% M模数 ● 100% M種母<br>● 100% M模型 ● 100% M種母<br>● 100% M模型 ● 100% M種母<br>● 100% M種母<br>● 100% M模型 ● 100% M種母<br>● 100% M種母<br>● 100% M種母<br>● 100% M種母<br>● 100% M種母<br>● 100% M種母<br>● 100% M種母<br>● 100% M<br>● 100% M |
|                                                                                                    | 8/admin/index.asp       A • C       学 印神主机大师 Ver3.1.0 ×         印工具       印卫神-服务器安全专家         01工具       ● 100% 阶梯改 ● 100% 阶柱马 ● 100% 防無器         の工具       ● 100% 防装改 ● 100% 防柱马 ● 100% 防無器         的線SqlServer数据库          酸据库名:       hwstestdb       数据库名 100%         hwstestdb       数据库名 100%       * 只能为数字、字母 , 不要用数字开头         管理帐户:       hwstestdb       账号名随意       * 只能为数字、字母 , 可用于前台登录管理                                                                                                    |
|                                                                                                    | By admin/index.asp       A = C       学 护卫神主机大师 Ver3.1.0 ×         FILT       P Drade-IBASTER Sec 5 cs         CHILE       P Drade-IBASTER Sec 5 cs         CHILE       P Drade-IBASTER Sec 5 cs         CHILE       P Drade-IBASTER Sec 5 cs         CHILE       P Drade-IBASTER Sec 5 cs         CHILE       P Drade-IBASTER Sec 5 cs         CHILE       Other Sec 5 cs         CHILE       P Drade-IBASTER Sec 5 cs         CHILE       P Drade-IBASTER Sec 5 cs         CHILE       P Drade-IBASTER Sec 5 cs         CHILE       P Drade-IBASTER Sec 5 cs         CHILE       P Drade-IBASTER Sec 5 cs         CHILE       P Drade-IBASTER Sec 5 cs         CHILE       P Drade-IBASTER Sec 5 cs         CHILE       P Drade-IBASTER Sec 5 cs         CHILE       P Drade-IBASTER Sec 5 cs         CHILE       P Drade-IBASTER Sec 5 cs         CHILE       P Drade-IBASTER Sec 5 cs         CHILE       P Drade-IBASTER Sec 5 cs         CHILE       P Drade-IBASTER Sec 5 cs         Diagram       D Drade-IBASTER Sec 5 cs         Diagram       D Drade-IBASTER Sec 5 cs         Diagram       D Drade-IBASTER Sec 5 cs         Diagram       D Drade-IBASTER Sec 5 cs                                                                                                    |
|                                                                                                    | By et minipulation       A = C                                                                                                    |
| <ul> <li></li></ul>                                                                                                    | Bit Addmin/index.asp       A ~ C       学 日連時主机大術 Ver3.1.0 ×         FILE       P12伸-服务器安全有家         CHLE       P12伸-服务器安全有家         OULD       ● 100% 脱酸效 ● 100% 脱基马 ● 100% 脱氟因         OULD       ● 100% 脱酸效 ● 100% 脱基马 ● 100% 脱氟因         OULD       ● 100% 脱酸效 ● 100% 脱基马 ● 100% 脱氟因         OULD       ● 100% 脱酸效 ● 100% 脱基马 ● 100% 脱氟因         OULD       ● 100% 脱酸效 ● 100% 脱基马 ● 100% 脱氟因         OULD       ● 100% 脱酸效 ● 100% 脱基马 ● 100% 脱氟因         OULD       ● 100% 脱酸效 ● 100% 脱基马 ● 100% 脱氟因         OULD       ● 100% 脱酸效 ● 100% 脱基马 ● 100% 脱氟因         OULD       ● 100% 脱酸效 ● 100% 脱基马 ● 100% 脱氟D         OULD       ● 100% 脱基ス ● 100% 脱基因       ● 100% 脱基ス         ● 100% 脱氧       ● 100% 脱氧ス       ● 100% 脱氧ス         ● 100% 脱氧       ● 100% 脱氧ス       ● 100% 脱氧ス         ● 100% 脱氧ス       ● 100% 脱氧ス       ● 100% 脱氧ス         ● 100% 脱氧ス       ● 100% 脱氧ス       ● 100% 脱氧ス         ● 100% 脱氧ス       ● 100% 脱氧ス       ● 100% 脱氧ス         ● 100% 脱氧ス       ● 100% 脱氧ス       ● 100% 脱氧ス         ● 100% 脱氧ス       ● 100% 脱氧ス       ● 100% 脱氧ス         ● 100% 脱氧ス       ● 100% 脱氧ス       ● 100% 脱氧ス         ● 100% 脱氧ス       ● 100% 脱氧ス       ● 100% 脱氧ス         ● 100% 脱                                                                                                    |
| <ul> <li></li></ul>                                                                                                    | Addmin/indexag P ・ C ● #日時主机大術 Ver3.1.0 ×                                                                                                    |

创建成功

| C C kttp://localhost.6588/admin/ | index.asp のマピ 😨 护卫神 | ν主机大师 Ver3.1.0 ×                             | - 6 ×                               |
|----------------------------------|---------------------|----------------------------------------------|-------------------------------------|
|                                  | :师 [答理后台]           | 护卫神-服务器安全专家<br>■ 100% M键改 ■ 100% M篇题         | <ul><li>修改密码</li><li>送出系统</li></ul> |
| ◎ 系统管理 →                         | 创建SqlServer数据库      |                                              |                                     |
|                                  | 数据库名:               | hwstestdb *只能为数字、字母,不要用数字开头                  |                                     |
| ■ 网站列表 ■ SSL配置                   | 管理帐户:               | 未目网页的调息         字母,可用于前台登录管理                 |                                     |
| ? 使用帮助                           | 管理案码:               | * 不建议超过15位<br>费定 创建成功                        |                                     |
| MySQL管理 > SQL Server管理 >         | 大小限制:               |                                              |                                     |
| 🗟 创建数据库                          | 归属网站:               | 社会社では15000000000000000000000000000000000000  |                                     |
| <ul> <li></li></ul>              | net 设置。             | 別建 <b>中</b><br>不再显示此消息(D)  届用 Intranet 设置(T) | ×                                   |

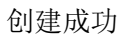

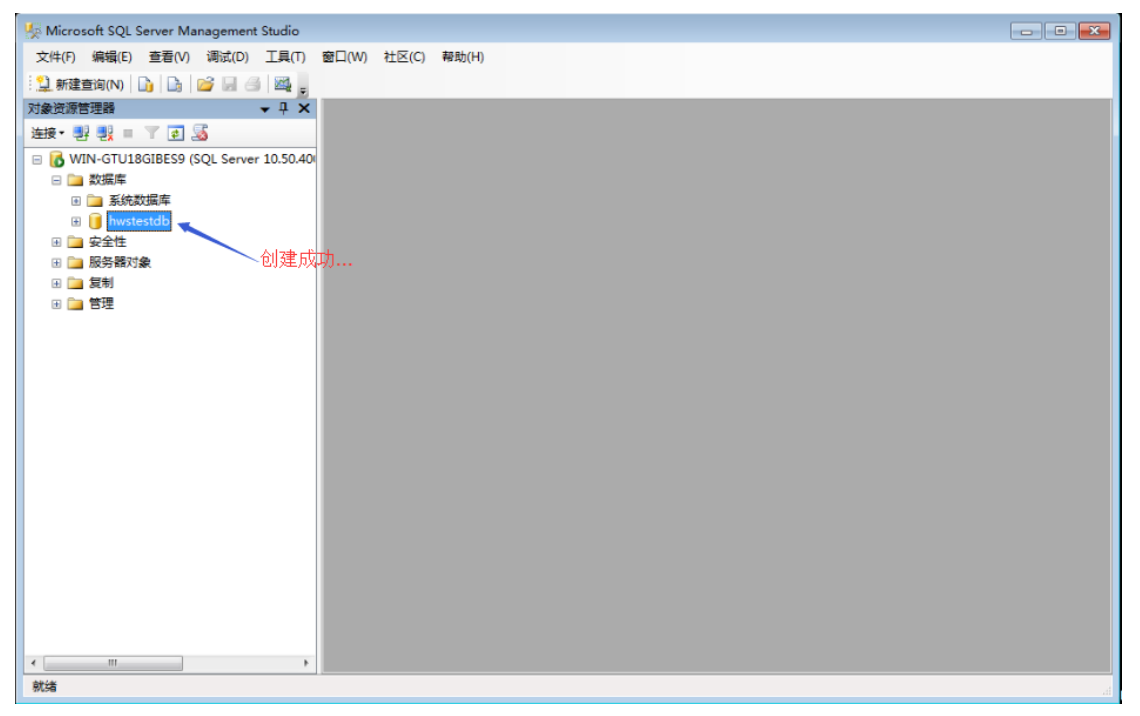